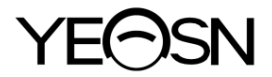

# YPC-100 / YPC-100K OCCHI RIFRATTOMETRI Manuale d'uso

**CE** 0598

Versione: 1.3 Data di revisione: 2024.07

## Prefazione

Grazie per aver acquistato e utilizzato i nostri rifrattometri oculari.

Si prega di leggere attentamente questo Manuale dell'utente prima di utilizzare questo dispositivo. Ci auguriamo sinceramente che questo manuale utente fornisca informazioni sufficienti per utilizzare il dispositivo.

Il nostro obiettivo è fornire alle persone dispositivi di alta qualità, con funzionalità complete e più personalizzati. Le informazioni nel materiale promozionale e nelle scatole di imballaggio sono soggette a modifiche dovute al miglioramento delle prestazioni senza preavviso. Chongqing Yeasn Science - Technology Co., Ltd. si riserva il diritto di aggiornare i dispositivi e i materiali.

In caso di domande durante l'utilizzo, si prega di contattare la nostra hotline di assistenza: (86-023) 62797666, saremo molto felici di aiutarti.

La vostra soddisfazione, il nostro slancio!

#### Informazioni del produttore

EC REP

Nome: CHONGQING YEASN SCIENCE - TECHNOLOGY CO., LTD. Indirizzo: 5 DANLONG ROAD, DISTRETTO NANAN, CHONGQING, CINA Tel: 86 - 23 62797666

> Shanghai International Holding Corp. GmbH (Europe) Eiffestrasse 80, 20537 Hamburg, Germany

Collegamento di scaricamento manuale utente: www.yeasn.com/en/ Numero di file: SM-YPC100-003

## Contenuto

| 1. Introduzione 1 ·                                 |
|-----------------------------------------------------|
| 1.1 Schema del dispositivo 1 -                      |
| 1.2 Parametri di prestazione 3 -                    |
| 1.3 Parametri di alimentazione 4 -                  |
| 1.4 Peso e dimensioni 4 -                           |
| 1.5 Carico di sicurezza del mentoniera: 5 kg 5 -    |
| 1.6 Targhetta e indicazioni 5 -                     |
| 2. Precauzioni di sicurezza 7 -                     |
| 3. Struttura principale 12 -                        |
| 4. Installazione 15 -                               |
| 4.1 Elenco degli accessori 15 -                     |
| 4.2 Fasi di installazione 15 -                      |
| 5. Ispezione preventiva 16 -                        |
| 6. Istruzioni per l'uso 16 -                        |
| 6.1 Avvio e spegnimento del dispositivo 16 -        |
| 6.2 Interfaccia operativa 17 -                      |
| 6.3 Esempio di stampa 22 -                          |
| 6.4 Impostazione dei parametri 24 -                 |
| 6.5 Preparazione prima della misurazione 28 -       |
| 6.6 misurazione R & K (applicabile a YPC-100K) 29 - |
| 6.7Misurazione REF: (applicabile a YPC-100) 31 ·    |
| 6.8 Misurazione CS 34 -                             |
| 6.9Misurazione di PS 35 -                           |
| 6.10 Misurazione PD 36 -                            |
| 6.11 Misurazione della cataratta 36 -               |
| 6.12 Calibrazione 36 -                              |
| 7. Pulizia e protezione 37 -                        |
| 7.1 Pulizia del display 37 -                        |
| 7.2 Pulire la finestra di misurazione 38 -          |
| 7.3 Pulire le parti esterne del dispositivo 39 ·    |
| 8. Manutenzione 39 -                                |
| 9. Risoluzione dei problemi 40 -                    |
| 10. Condizioni ambientali e vita di servizio 41 -   |

| 10.1 Condizioni ambientali per il normale funzionamento 41 -                          |
|---------------------------------------------------------------------------------------|
| 10.2 Condizioni ambientali per il trasporto e lo stoccaggio 41 -                      |
| 10.3 Vita di servizio 41 -                                                            |
| La durata di vita del dispositivo è di 8 anni dalla sua prima utilizzazione, con una  |
| manutenzione e una cura adeguate 42 -                                                 |
| La durata di vita del dispositivo è valutata sulla base di un ambiente di temperatura |
| normale di 23 gradi centigradi 42 -                                                   |
| 11. Smaltimento eProtezione ambientale 42 -                                           |
| 12. Responsabilit à del produttore 42 -                                               |
| 13. Schema elettrico 43 -                                                             |
| 14. Guida di EMC e altre interferenze 44 -                                            |
|                                                                                       |

#### 1. Introduzione

#### 1.1 Schema del dispositivo

#### 1.1.1 Uso previsto

I rifrattometri oculari misurano gli errori di rifrazione oggettivi (inclusi gli errori di rifrazione sferici, cilindrici, l'asse del cilindro) e il raggio di curvatura corneale dell'occhio del paziente (compreso il potere rifrattivo corneale, le direzioni dei meridiani principali e il potere cilindrico corneale).

YPC -100: nessuna funzione di misurazione della curvatura corneale. YPC-100K: con funzione di misurazione della curvatura corneale.

1.1.2 Modello del prodotto

YPC-100 e YPC-100K

Numero di versione del software: V1.00

1.1.3 Gruppi target di pazienti

• Et à

Tutte le et àtranne neonati e neonati.

• Condizione di salute

In grado di sottoporsi a un esame mentre èseduto

• Condizioni ( funzione visiva )

Uno o entrambi gli occhi sono normali o hanno una malattia. Gli occhi che hanno perso la funzione visiva non sono presi di mira.

1.1.4 Destinatari

Oftalmologo o infermiere, tecnico di laboratorio clinico o ottico.

1.1.5 Luogo d'uso previsto

Struttura medica o negozio di ottica.

1.1.6 Principi

Misurazione oggettiva dell'errore di rifrazione:

La luce di misurazione del sistema ottico viene proiettata sul fondo dell'occhio umano e l'immagine anulare del fondo ottenuta dalla luce riflessa viene utilizzata per il calcolo per misurare l'errore di rifrazione (SPH, CYL, AXIS) dell'occhio umano.

Misurazione del raggio di curvatura corneale:

La luce di misura del sistema ottico viene proiettata sulla superficie della cornea dell'occhio umano e l'immagine dell'anello di palude ottenuta dalla luce riflessa viene utilizzata per il calcolo, misurando il raggio di curvatura della cornea (diottria) e il meridiano principale indicazioni.

1.1.7 Qualifiche specifiche degli utilizzatori del dispositivo e/o di altre persone:

- Dopo la formazione e l'ottenimento delle qualifiche corrispondenti;

- Comprendere la procedura di optometria e superare la formazione corrispondente.

1.1.8 Classificazioni

Protezione contro le scosse elettriche: apparecchiature di Classe I ME

protezione contro l'elettricit à: Parte applicata di tipo B

Protezione contro l'ingresso dannoso di acqua o particolato: IPX0

Grado di sicurezza quando si utilizza il gas anestetico infiammabile miscelato con aria o con ossigeno o protossido di azoto: Non puòessere utilizzato nel caso di gas anestetico infiammabile miscelato con aria o con ossigeno o protossido di azoto funzionamento continuo

## 1.2 Parametri di prestazione

#### 1.2.1 Campo di misura

| Misurazione oggettiva dell'errore di rifrazione    |                                                              |  |
|----------------------------------------------------|--------------------------------------------------------------|--|
| Criterio Campo di misura                           |                                                              |  |
| Potenza del vertice<br>sferico                     | -30,00 D ~ +25,00 D (VD = 12 mm), incrementi: 0,12 D, 0,25 D |  |
| Potenza del vertice<br>cilindrico                  | -10.00 D ~ +10.00 D, incrementi: 0.12 D, 0.25 D              |  |
| Asse cilindrico                                    | 0 °~ 180 °, incrementi:1 °, 5 °                              |  |
| Distanza pupillare 30 mm ~ 85 mm, incremento: 1 mm |                                                              |  |
| Misura                                             | zione della curvatura corneale (applicabile a YPC-100K)      |  |
| Criterio                                           | Campo di misura                                              |  |
| R adius curvatura corneale                         | 5,00 mm ~ 10,00 mm, incremento: 0,01 mm                      |  |
| Potere di rifrazione corneale                      | 33,75 D ~ 67,50 D, incrementi: 0,12 D, 0,25 D                |  |
| Potenza cilindrica corneale                        | -10.00 D ~ +10.00 D, incrementi: 0.12 D, 0.25 D              |  |
| corneale asse del cilindro                         | 0 °~ 180 °, incremento: 1 °, 5 °                             |  |

#### 1.2.2 Precisione

1) La potenza dei vertici èaccurata

| Criterio                                                                                                    | Campo di misura                    | Scala massima intervallo | Dispositivo di prova <sup>a</sup> | Tolleranza |
|----------------------------------------------------------------------------------------------------|------------------------------------|--------------------------|-----------------------------------|------------|
| Potenza del                                                                                                    | -15 D to +15 D<br>(massima potenza | 0 25 D                   | 0 D, ±5 D, ±10 D                  | ±0,25 D    |
| vertice sferico                                                                                                    | del vertice<br>meridionale)        | 0,25 D -                 | ±15 D                             | ±0,50 D    |
| Potenza del vertice cilindrico                                                                                                    | da 0 D a 6 D                       | 0,25 D                   | Sfera: circa 0 D                  | ±0,25 D    |
| Asse cilindrico <sup>b</sup><br>per la potenza del<br>cilindro                                                                     | Da 0° a 180°                       | 1°                       | Cilindro: -3 D<br>Asse: 0°, 90°   | ±5°        |
| <sup>a</sup> L'errore di rifrazione del dispositivo di prova non deve differire di oltre 1,0 D dal valore nominale sopra indicato. |                                    |                          |                                   |            |

<sup>b</sup>L'asse del cilindro deve <u>essere indicato come specificato nella norma ISO 8429</u>.

Le specifiche di precisione si basano sui risultati di test su modelli oculari eseguiti in conformità

con ISO 10342, Strumenti oftalmici - Rifrattometri oculari.

| Criterio                                                                       |                                      | Requisiti                          |
|--------------------------------------------------------------------------------|--------------------------------------|------------------------------------|
| Campo di misura                                                                |                                      | Da 6,5 mm a 9,4 mm (52,0 KD ~ 36,0 |
|                                                                                |                                      | KD)                                |
| Indicazioni date in<br>termini di raggio di<br>curvatura                       | strumenti di<br>indicazione digitale | incremento 0,02 mm (0,125 KD)      |
| Precisione di misura (il doppio della deviazione standard, ovvero $2 \sigma$ ) |                                      | ±0,05 mm                           |

2) Precisione del raggio di curvatura (applicabile a YPC-100K)

La misurazione la precisione èconforme al tipo B, ISO 10343.

#### 3) Misura della direzione dei meridiani principali ( applicabile a YPC-100K)

| Criterio                                                                                                    |                                                                                 | Requisiti     |
|----------------------------------------------------------------------------------------------------|---------------------------------------------------------------------------------|---------------|
| Campo di misura                                                                                                    |                                                                                 | Da 0° a 180°  |
| meridiano _ lettura della direzione                                                                                                    | bilancia a indicazione digitale                                                 | incremento 1° |
| Precisione della<br>misurazione utilizzando il<br>dispositivo di prova (il<br>doppio della deviazione<br>standard, ovvero $2 \sigma$ ) | per le principali differenze<br>meridionali nel raggio di<br>curvatura ≤ 0,3 mm | ±4 °          |
|                                                                                                    | per le principali differenze<br>meridionali nel raggio di<br>curvatura > 0,3 mm | ±2 °          |
| Le indicazioni angolari devono essere conformi alla norma ISO 8429.                                                                    |                                                                                 |               |

La misurazione la precisione èconforme al tipo B, ISO 10343.

4) Precisione della misurazione della distanza pupillare

| Criterio           | Campo di misura | Incremento | Tolleranza |
|--------------------|-----------------|------------|------------|
| Distanza pupillare | 30 mm ~ 85 mm   | 1 mm       | ±1 mm      |

#### 1.3 Parametri di alimentazione

- 1) Tensione di ingresso AC 100 V ~ 240 V ( $\pm$ 10%)
- 2) Frequenza di ingresso 50/60 Hz
- 3) Potenza in ingresso 70 V A

#### 1.4 Peso e dimensioni

Il peso 18 kg

Dimensione  $345 \text{ mm} (\text{L}) \times 530 \text{ mm} (\text{P}) \times 465 \text{ mm} (\text{A})$ 

#### 1.5 Carico di sicurezza del mentoniera: 5 kg

#### 1.6 Targhetta e indicazioni

Targhetta e indicazioni sono incollate sullo strumento per segnalare agli utenti finali.

Nel caso in cui la targhetta non sia ben incollata o i caratteri non siano chiari da riconoscere, contattare i distributori autorizzati.

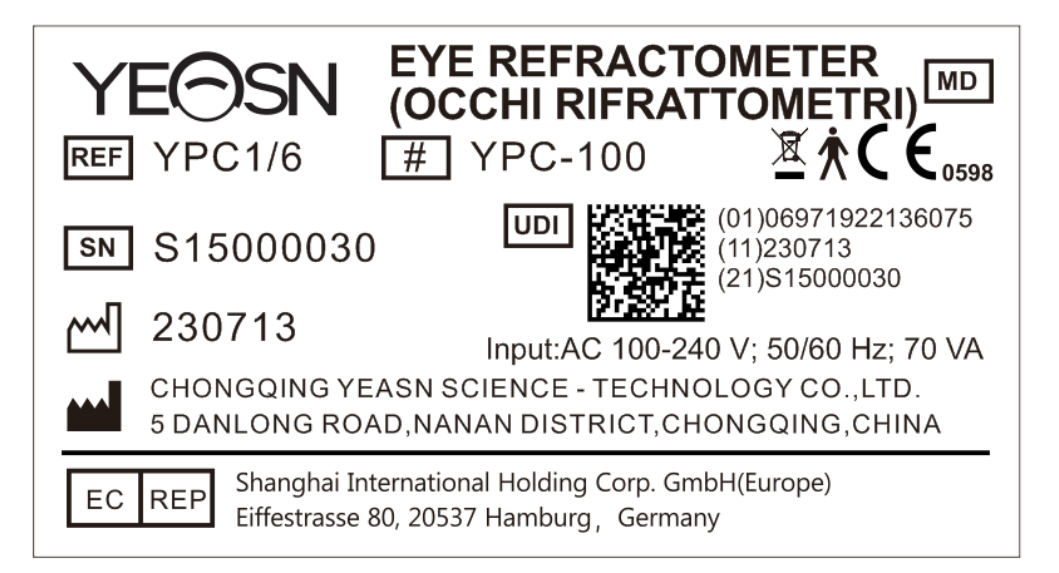

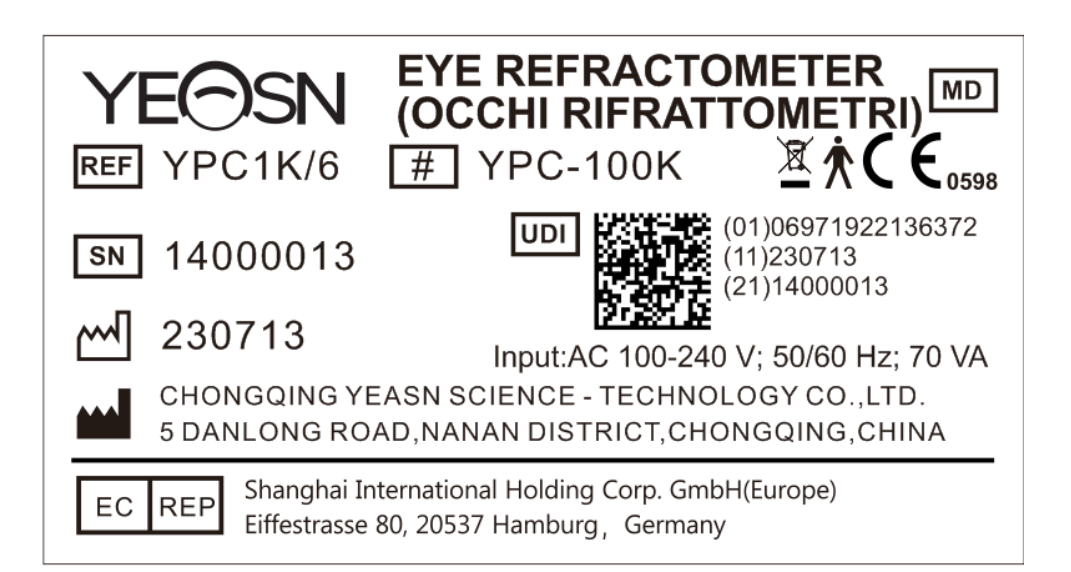

|    | Produttore      | $\sim$                     | Data di produzione |
|----|-----------------|----------------------------|--------------------|
| SN | Numero di serie | <b>C €</b> <sub>0598</sub> | Marcatura CE       |

| MD         | Dispositivo medico                                                                                                    | REF                | Numero di catalogo                                                                    |
|------------|----------------------------------------------------------------------------------------------------|--------------------|---------------------------------------------------------------------------------------|
| UDI        | Identificatore univoco del dispositivo                                                                                                    | (01)0697192213XXXX | UDI-DI<br>Identificatore del dispositivo                                              |
| (11)XXXXXX | Data di produzione                                                                                                    | (21)XXXXXX         | Numero di serie                                                                       |
| #          | Numero di modello                                                                                                    | Ŕ                  | Parte applicativa di tipo B (le<br>parti applicate sono<br>poggiafronte e mentoniera) |
| X          | Corretto smaltimento del<br>prodotto (rifiuti di<br>apparecchiature elettriche<br>ed elettroniche)                                         | EC REP             | Rappresentante europeo<br>autorizzato                                                 |
| G.W.       | Peso lordo                                                                                                    | OSCURO.            | Dimensione                                                                            |
| I          | Per accendere (alimentazione)                                                                                                    | 0                  | Per scollegare (un alimentatore)                                                      |
| 6          | Fare riferimento al<br>manuale/libretto di<br>istruzioni                                                                                   | •                  | Marcatura dei fusibili                                                                |
| DEBUG      | Interfaccia di debug                                                                                                    | ÷>•                | Interfaccia USB                                                                       |
| LAN        | Interfaccia LAN                                                                                                    | RS-232             | Interfaccia RS232                                                                     |
|            | Marchio della maniglia<br>rotazione in senso orario -<br>unit à di misura in alto<br>in senso antiorario - unit à<br>di misura discendente | 11<br>11           | <ul> <li>Sblocco unit à di misura</li> <li>Bloccaggio del gruppo di misura</li> </ul> |
| Ţ          | Fragile, maneggiare con cura                                                                                                    | <u></u>            | Su questa via                                                                         |
| Ť          | Mantenere asciutto                                                                                                    | X<br>3<br>■        | Limite di impilamento di 3                                                            |
| <u>%</u>   | Limitazione del range di<br>umidit à                                                                                                    | <b>()</b>          | Limitazione del range della pressione atmosferica                                     |
| 1          | Limite dell'intervallo di temperatura                                                                                                    | 663                | Paese di Produzione                                                                   |

Su richiesta, metteremo a disposizione schemi elettrici, elenchi di componenti, descrizioni, istruzioni di calibrazione o altre informazioni che aiuteranno il personale di servizio a riparare quelle parti dell'apparecchiatura ME che sono designate dal produttore come riparabili dal personale di servizio.

#### 2. Precauzioni di sicurezza

Leggere attentamente le seguenti precauzioni per evitare lesioni personali, danni al dispositivo o altri possibili pericoli:

• Utilizzare il dispositivo all'interno e mantenerlo pulito e asciutto; non utilizzarlo in ambienti infiammabili, esplosivi, ad alta temperatura e polverosi .

• Non utilizzare il dispositivo vicino all'acqua e prestare attenzione per evitare che qualsiasi tipo di liquido cada sul dispositivo. Non posizionare il dispositivo in un luogo umido o polveroso o in un luogo in cui l'umidit à la temperatura cambiano rapidamente .

• Assicurarsi che il dispositivo sia installato in modo stabile e affidabile prima dell'uso. Se il dispositivo cade, può causare lesioni personali o guasti al dispositivo .

• La tensione di ingresso dell'alimentatore deve essere coerente con l'alimentazione nominale prima dell'uso .

• Per evitare il rischio di scosse elettriche, il dispositivo deve essere collegato alla rete di alimentazione con messa a terra di protezione.

• Non utilizzare una presa multiforo o una linea di alimentazione estesa per collegare il dispositivo alla presa di alimentazione.

• Deve esserci spazio sufficiente tra la posizione di installazione del dispositivo e la presa di corrente per evitare che sia difficile estrarre la spina di alimentazione.

• Soprattutto in caso di emergenza, estrarre la spina di alimentazione e interrompere l'alimentazione del dispositivo, ma non staccare la spina tirando la linea di alimentazione.

• Non toccare la linea di alimentazione con le mani bagnate. Controllare il cavo di alimentazione in modo che non venga calpestato o appiattito da oggetti pesanti. Non annodare la linea di alimentazione.

• Il danneggiamento della linea di alimentazione del dispositivo può causare incendi o scosse elettriche, pertanto dovrebbe essere controllato frequentemente.

• Prima e dopo l'uso del dispositivo e prima della misurazione di ciascun paziente, pulire la

mentoniera e il poggiafronte con una garza pulita o cotone assorbente. Se necessario, inumidisci un panno con alcol denaturato e puliscilo delicatamente.

• Non utilizzare un panno eccessivamente inumidito con alcol denaturato per pulire la mentoniera e il poggiafronte. In caso contrario, le sue prestazioni potrebbero deteriorarsi.

• Durante la misurazione, ricordare al paziente di non incastrare le mani nelle parti mobili del dispositivo, per evitare lesioni personali.

• Dopo la misurazione, quando il paziente si alza e lascia il dispositivo, ricordarsi di non afferrare il supporto per la fronte, in modo da evitare che il dispositivo si ribalti e causi lesioni personali.

• Non smontare o toccare l'interno del dispositivo, altrimenti potrebbero verificarsi scosse elettriche o guasti al dispositivo.

• Se il dispositivo installato deve essere spostato e trasportato a breve distanza, è necessario spostare la leva di bloccaggio per fissare l'unità di misura alla base. Durante la manipolazione, entrambe le mani devono tenere la parte inferiore del dispositivo.

• Durante il trasporto a lunga distanza, l'unità di misurazione e la mentoniera devono essere posizionate nella posizione più bassa, le viti nella parte inferiore del dispositivo devono essere bloccate e l'unità di misurazione deve essere fissata alla base, quindi trasportata dopo essere stata nuovamente imballata.

• Quando il dispositivo non è in uso, l'alimentazione deve essere interrotta e il coperchio antipolvere deve essere coperto.

• La parte del corpo rilevata dal dispositivo èl'occhio del paziente e la postura e le condizioni fisiche del paziente influenzeranno il processo di misurazione.

• Se non viene conservato o utilizzato entro l'intervallo di temperatura e umidit à specificato del dispositivo, l'affidabilit à dei risultati della misurazione potrebbe risentirne.

• Non modificare il dispositivo.

• Il dispositivo ha superato il test di compatibilit à elettromagnetica. Seguire le istruzioni seguenti relative alla compatibilit à elettromagnetica (EMC) durante l'installazione e l'utilizzo del dispositivo:

- Non utilizzare il dispositivo con altri dispositivi elettrici contemporaneamente per evitare disturbi elettromagnetici al dispositivo;

- Non utilizzare il dispositivo in prossimità di altri dispositivi elettrici per evitare disturbi elettromagnetici al dispositivo;

- 8 -

- Non utilizzare la linea di alimentazione non configurata con il dispositivo, altrimenti potrebbe aumentare l'emissione di onde elettromagnetiche, che potrebbe ridurre la capacità di resistere ai disturbi.

• Informazioni relative all'uso dei laser

- Uscita laser

Le lampade laser incorporate (componenti interni) hanno una gamma di lunghezze d'onda di 850 nm ±5 nm.

- Il valore massimo di uscita della radiazione laser

Il valore massimo di uscita della radiazione laser incorporata (componenti interni) èdi 10 mW.

Il valore massimo di uscita della finestra di misurazione: 167 uW.

- Nome standard laser e data di rilascio

1) Nome standard laser: IEC 60825-1: 2014 Sicurezza dei prodotti laser - Parte 1: Classificazione e requisiti delle apparecchiature;

2) Data di rilascio: 2014-07;

3) Livello: Classe 1.

- Lunghezza d'onda del laser

 $850\;nm+5\;nm$ 

- Informazioni sulla protezione degli occhi

Quando si mantiene il prodotto, si prega di spegnere prima l'alimentazione e quindi eseguire lavori di manutenzione dopo l'interruzione dell'alimentazione, indossare occhiali durante il processo di manutenzione per evitare di guardare direttamente la luce laser.

- Posizione di uscita laser

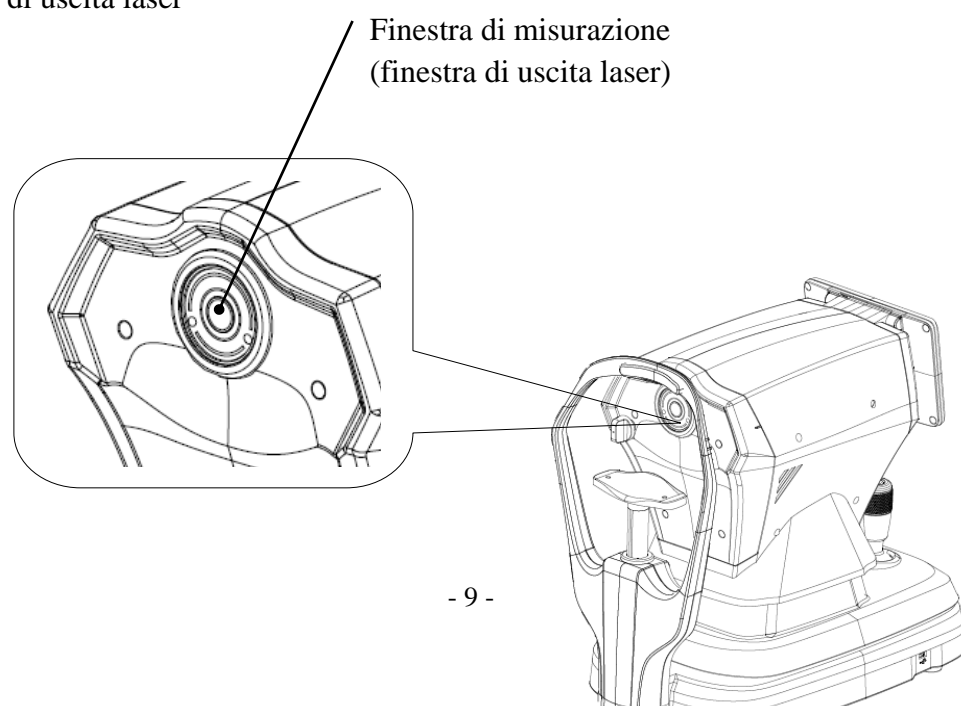

#### Vista schematica della finestra di uscita laser

- Elenco dei controlli, delle regolazioni e delle procedure per il funzionamento e la manutenzione e avviso Dichiarazioni

1) I parametri dell'apparecchiatura relativi al laser sono stati impostati dal produttore e non è necessario che l'utente controlli e debug durante l'uso;

2) Si prega di utilizzare l'apparecchiatura secondo le istruzioni per l'uso;

3) Se l'apparecchiatura si guasta e non può essere risolta, contattare CHONGQING YEASN SCIENCE-TECHNOLOGY CO., LTD. o rivenditori autorizzati e non smontare l'apparecchiatura a piacimento;

4) Attenzione - Se il dispositivo di controllo o di regolazione non viene utilizzato in conformità con questo regolamento, o vengono eseguite le varie fasi, può verificarsi un'esposizione a radiazioni dannose.

- Avvertenze aggiuntive relative alle ustioni cutanee o corneali per la Classe 1

Si prega di indossare occhiali durante la manutenzione, evitare che gli occhi guardino direttamente la luce laser e non osservare a lungo.

- Informazioni di manutenzione disponibili

1) Piano di manutenzione

Mantenere la normale uscita laser, ciclo di manutenzione: semestrale.

2) Procedure di protezione per il personale di servizio

Quando si mantiene il prodotto, si prega di spegnere prima l'alimentazione e quindi eseguire lavori di manutenzione dopo l'interruzione dell'alimentazione, indossare occhiali durante il processo di manutenzione per evitare di guardare direttamente la luce laser.

3) Etichette e avvertenze di pericolo

Laser output level: Class 1 Maximum output of laser radiation:167 uW Laser wavelength:850 nm±5 nm Laser standard: IEC 60825-1:2014 Release date:2014.07 • Controindicazioni : nessuna .

• Notifica : qualsiasi evento grave relativo al dispositivo all'utente e/o al paziente deve essere segnalato al fabbricante e all'autorità competente dello Stato membro in cui si trova l'utente e/o il paziente.

Attenzione: si avverte l'utente che modifiche o modifiche non espressamente approvate dalla parte responsabile della conformit à potrebbero invalidare il diritto dell'utente a utilizzare l'apparecchiatura.

• Durante il processo di misurazione, quando si raggiunge la posizione di misurazione, non spingere l'unità di misura 7 sopra la testa, in modo da non toccare il naso della persona misurata.

## 3. Struttura principale

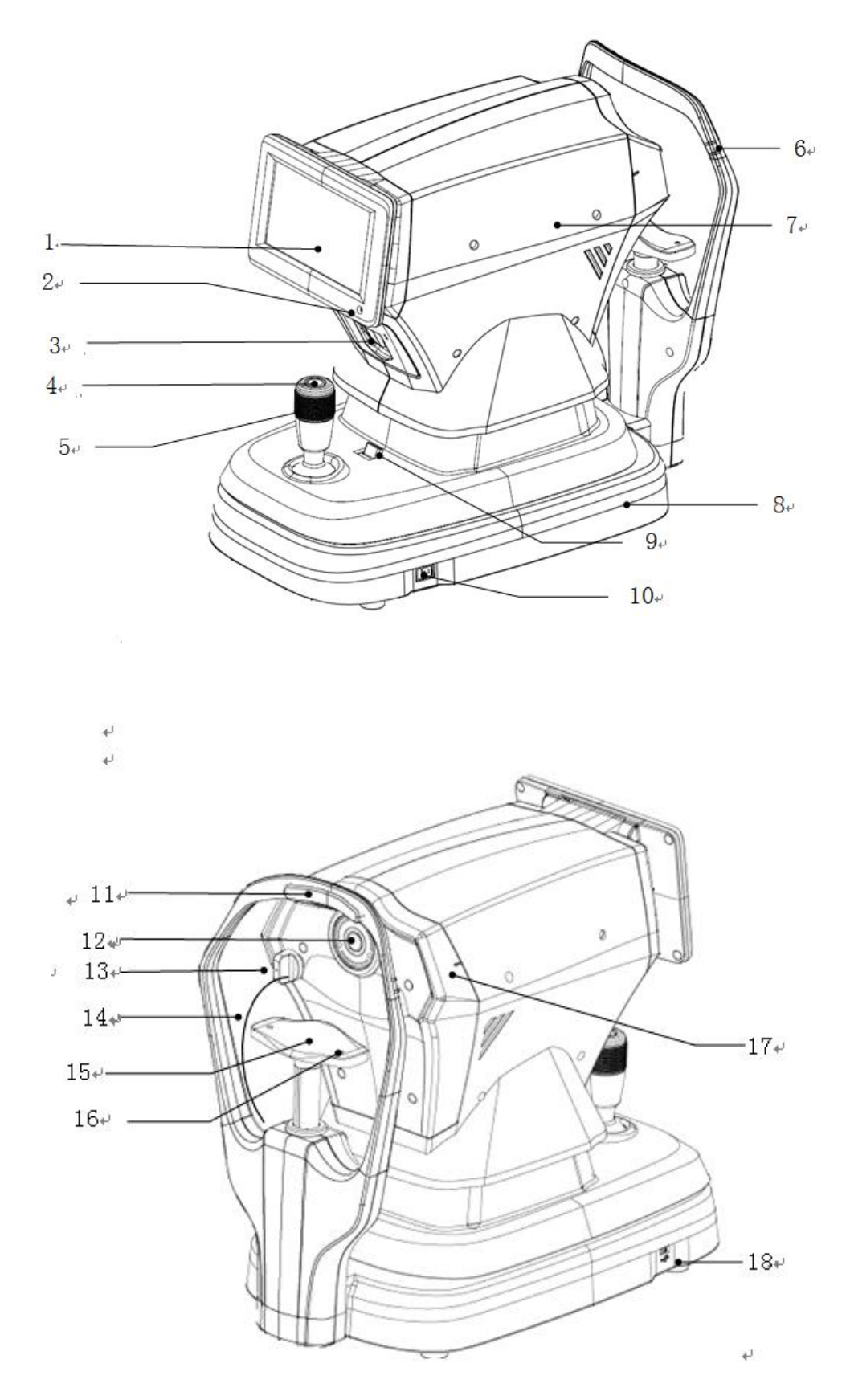

1. Schermo LCD

Visualizza i risultati della misurazione. Touch screen capacitivo da 7 pollici con angolo regolabile.

2. Indicatore di lavoro

Quando il dispositivo inizia a funzionare ed entra in modalit àstandby, la spia si accende.

3. Stampante

Stampa i risultati della misurazione.

4. Pulsante di misurazione

Premere il pulsante di misurazione per avviare la misurazione .

5. Telecomando da gioco

Regolare la posizione della finestra di misurazione per l'allineamento e la messa a fuoco.

6. Indicatore del livello degli occhi ( supporto per la fronte)

Regolare l'altezza della mentoniera per allineare l'occhio del paziente con questo segno.

- 7. Unit à di misura
- 8. Base
- 9. Leva di bloccaggio

Fissare l' unit à di misura alla base.

- 10. Interruttore di alimentazione
- 11. Riposo della fronte

Sostenere la fronte del paziente e posizionare la testa del paziente.

12. Finestra di misurazione

L'occhio èstato misurato attraverso la finestra di misurazione.

- 13. Tappo antipolvere
- Impedire alla polvere di entrare nella finestra di misurazione.
- 14. Corda del tappo antipolvere
- 15. Mentoniera

Sostenere la mandibola del paziente e posizionare la testa del paziente.

16. Perno di localizzazione

Fissare l'occhio sferico del modello. (2 unità in totale)

17. Indicatore livello occhi ( unit àdi misura)

Durante la misurazione, è conveniente per l'utente osservare che l'indicatore dell'altezza degli occhi sull'unit à di misurazione è allineato con l'indicatore dell'altezza degli occhi sul supporto frontale, in

modo da sollevare rapidamente l' unit à di misurazione.

18. Interfaccia USB (Reserve interface)

Attenzione: non collegare altri dispositivi a questa interfaccia per evitare rischi inaccettabili.

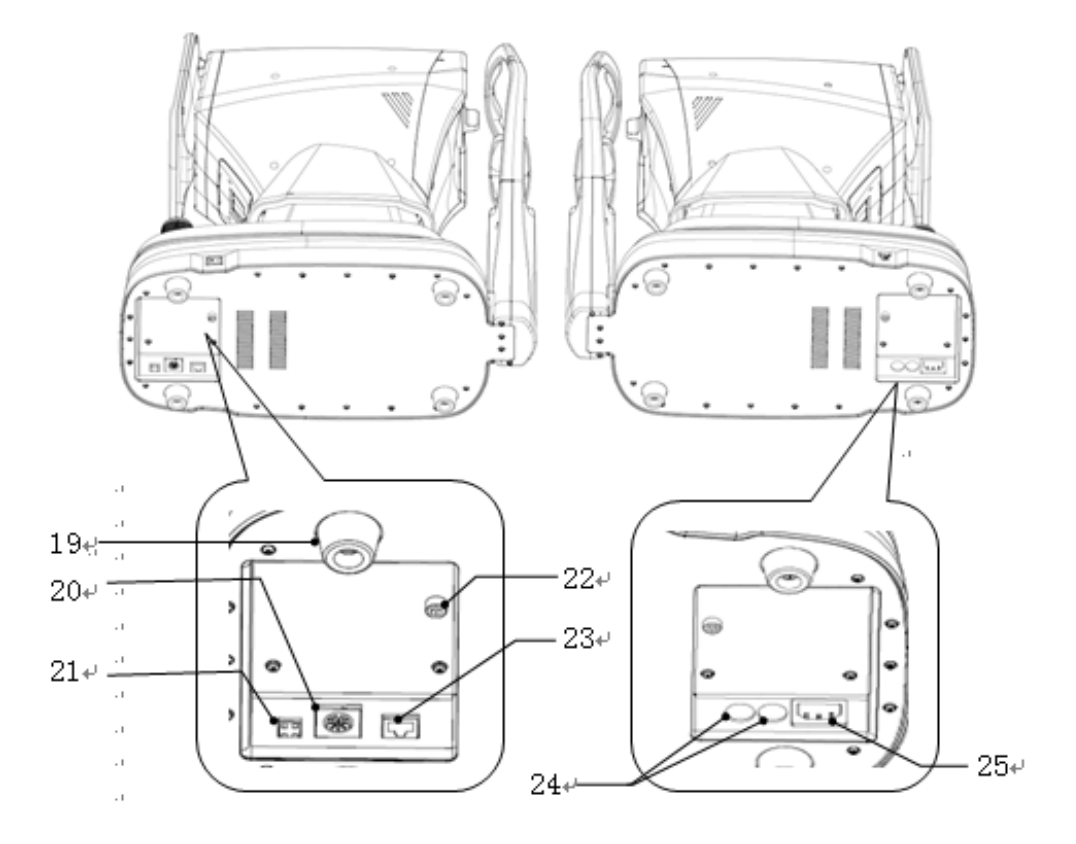

#### 19. Poggiapiedi

Viene utilizzato per supportare i dispositivi. (4 unit àin totale)

20. Interfaccia RS232 (Reserve interface)

Attenzione: non collegare altri dispositivi a questa interfaccia per evitare rischi inaccettabili.

21. Interfaccia di Debug (Reserve interface)

Attenzione: non collegare altri dispositivi a questa interfaccia per evitare rischi inaccettabili.

22. Vite di bloccaggio

Bloccare l'unità di misura alla base per stabilizzare il dispositivo.

23. Interfaccia LAN (Reserve interface)

Attenzione: non collegare altri dispositivi a questa interfaccia per evitare rischi inaccettabili.

24. Base del fusibile

Fusibile integrato. (2 unit àin totale)

25. Interfaccia di alimentazione

## 4. Installazione

#### 4.1 Elenco degli accessori

| 1) Occhio modello sferico                                    | 1 set    |
|--------------------------------------------------------------|----------|
| 2) Cavo di alimentazione                                     | 1 unit à |
| 3) Carta da stampa (la carta viene inserita nella stampante) | 1 rotolo |
| 4) Copertura antipolvere                                     | 1 unit à |
| 5) Chiave esagonale (5 mm)                                   | 1 unit à |
| 6) Fusibile                                                  | 2 unit à |
| 7) Manuale d'uso                                             | 1 volume |
| 8) Sfumatura della luce                                      | 1 unit à |

#### 4.2 Fasi di installazione

4.2.1 Collocare il dispositivo su una superficie piana e stabile della postazione di lavoro.

4.2.2 Sbloccare il dispositivo.

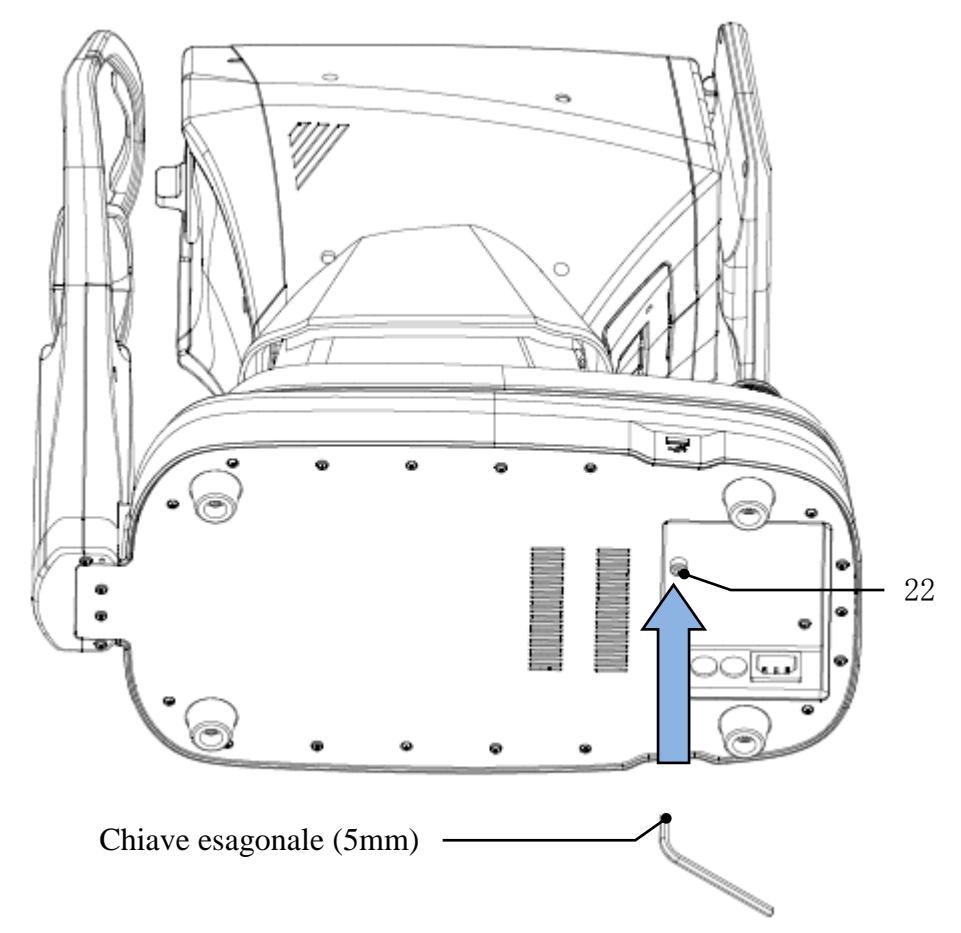

Rimuovere la vite di bloccaggio dalla parte inferiore del dispositivo utilizzando una chiave esagonale (5 mm) per sbloccare il dispositivo.

#### 4.2.3 Collegare il cavo di alimentazione

Assicurarsi che l'interruttore di alimentazione sia spento, collegare la spina del cavo di alimentazione all'interfaccia di alimentazione sul dispositivo, quindi collegare l'altra estremit à del cavo di alimentazione alla presa di alimentazione CA con messa a terra.

4.2.4 Installazione della carta da stampa

Fare riferimento a "Sostituzione della carta da stampa" nel Capitolo 8.

#### 5. Ispezione preventiva

È necessario eseguire un'ispezione preventiva prima di utilizzare il dispositivo.

5.1 Spina di alimentazione

Selezionare la presa di alimentazione che corrisponde al cavo di alimentazione di questo dispositivo .

Nota: utilizzare il cavo di alimentazione dedicato configurato con questo dispositivo.

5.2 Ispezione

Accendere e controllare quanto segue contenuto :

- Lo schermo LCD dovrebbe essere pulito.
- Il display LCD ècompleto, stabile e senza sfarfallio.
- Il segno visivo puòessere cambiato.

- L'installazione del dispositivo dovrebbe essere solida senza allentamenti evidenti e la mentoniera dovrebbe essere in grado di alzarsi e abbassarsi senza intoppi. Azionando il joystick, l' unità di misura dovrebbe essere in grado di muoversi e posizionarsi in modo flessibile.

5.3 Ciclo di ispezione: prima dell'uso tutti i giorni.

## 6. Istruzioni per l'uso

#### 6.1 Avvio e spegnimento del dispositivo

#### 6.1.1 Avvio del dispositivo

6.1.1.1 Inserire la spina di alimentazione nella presa.

Nota: utilizzare il cavo di alimentazione dedicato configurato con questo dispositivo.

6.1.1.2 Accendere l'interruttore di alimentazione ( ) del dispositivo e la spia si accender à

6.1.1.3 Dopo l'accensione del dispositivo, l'unità di misura e la mentoniera si sposteranno leggermente per inizializzarsi.

6.1.1.4 Dopo l'inizializzazione del dispositivo, entrer ànell'interfaccia principale.

Nota: non toccare l'unit à di misurazione e la mentoniera in movimento.

#### 6.1.2 Spegnimento del dispositivo

6.1.2.1 Premere verso il basso interruttore di alimentazione ( ) per spegnere il dispositivo e la spia si spegne.

6.1.2.2 Pulire il poggiafronte e la mentoniera e posizionare il coperchio antipolvere sul dispositivo.

#### 6.2 Interfaccia operativa

#### 6.2.1 Interfaccia principale

Accendere il dispositivo e accendere l'interruttore di alimentazione. Quando la barra di avanzamento viene caricata, entrer ànell'interfaccia principale.

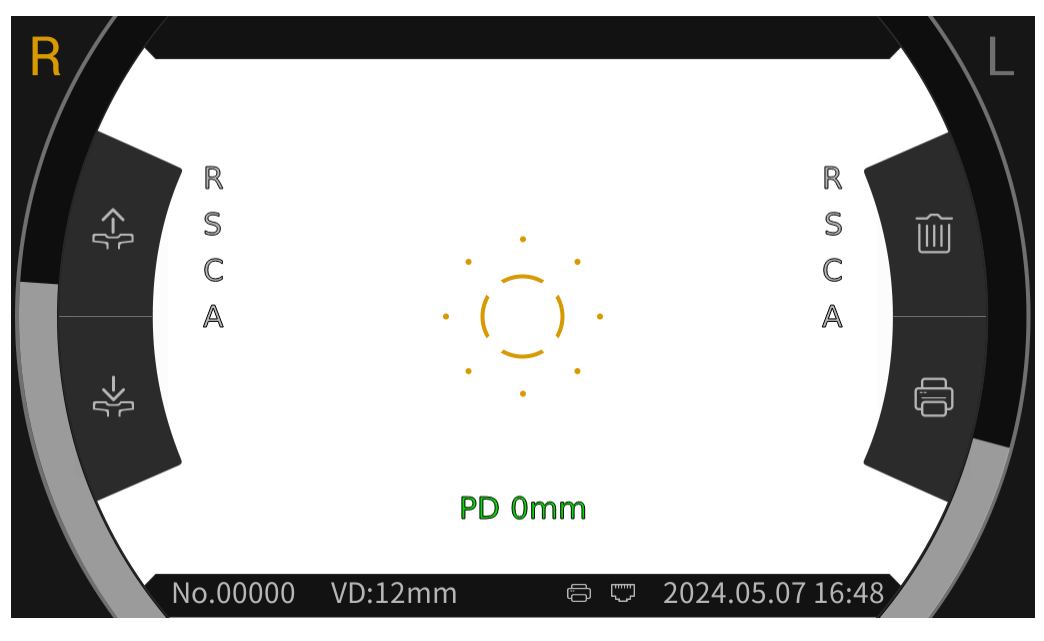

Interfaccia principale

Dopo essere entrati nell'interfaccia principale, fare clic sull'icona dell'anello di messa a fuoco (-)al centro dello schermo, e la barra degli strumenti apparir à automaticamente nella parte superiore e inferiore dell'interfaccia principale.

Fare clic sullo spazio vuoto nella schermata di visualizzazione o se non si fa clic sullo schermo per circa 5 secondi, la barra degli strumenti verr àautomaticamente nascosta.

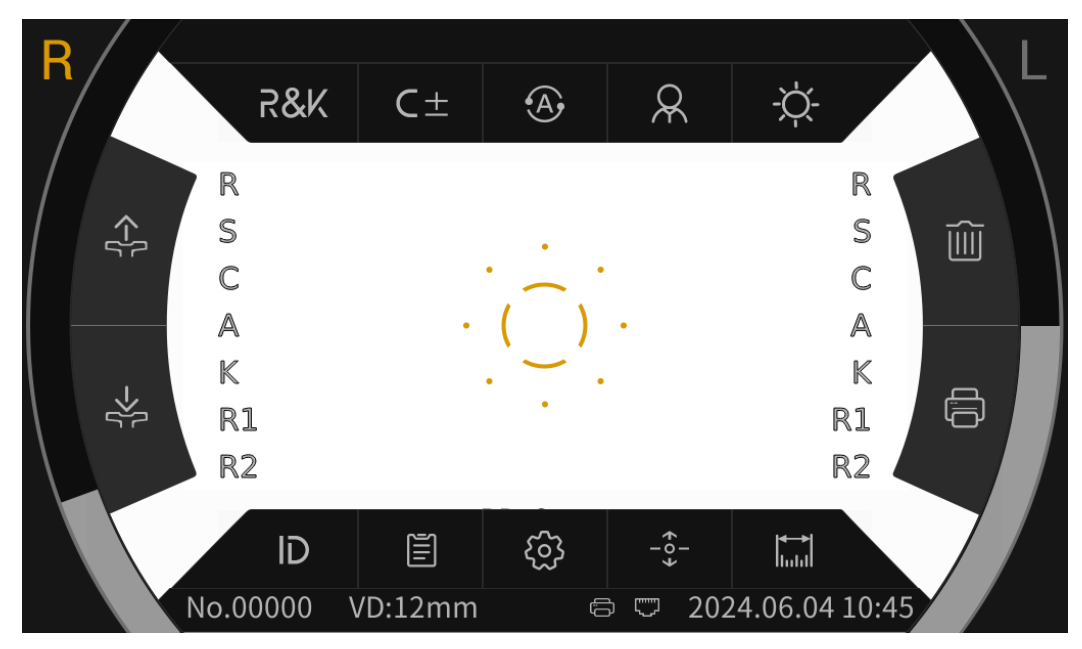

Interfaccia principale (pop -up della barra degli strumenti)

#### 6.2.1.1 Le icone delle funzioni dell'interfaccia principale sono descritte come segue:

| R    | L'occhio destro del paziente sta misurando. Quando non sta misurando, l'icona èvisualizzata in grigio.             |
|------|----------------------------------------------------------------------------------------------------|
| L    | L'occhio sinistro del paziente sta misurando. Quando non sta misurando, l'icona èvisualizzata in grigio.           |
|      | Dopo aver cliccato, la mentoniera si sollever à automaticamente.                                                   |
| ->[- | Dopo aver cliccato, la mentoniera cadr à automaticamente.                                                          |
|      | Dopo aver cliccato, i dati di misurazione verranno cancellati.                                                     |
|      | Dopo aver cliccato, i dati di misurazione verranno stampati.                                                       |
| ()   | L'anello di messa a fuoco viene utilizzato per localizzare gli occhi dei pazienti.                                 |
|      | Visualizzazione in tempo reale del movimento degli occhi del paziente in direzione verticale.                      |
| )    | Visualizzazione in tempo reale del movimento della finestra di misura<br>in direzione verticale.                   |
|      | Stampa manuale. Al termine della misurazione, premere il pulsante di stampa per stampare i dati della misurazione. |
| ĒA   | Stampa automatica. Al termine della misurazione, i dati di misurazione verranno stampati automaticamente.          |
| :    | Connessione USB.                                                                                                   |
| ٣    | Collegamento dispositivo esterno.                                                                                  |

## 6.2.1.2 Le icone della barra degli strumenti dell'interfaccia principale sono descritte come segue:

| 281/   | Errore di rifrazione e modalità di misurazione della curvatura                                                                             |
|--------|----------------------------------------------------------------------------------------------------|
| F. CKA | corneale                                                                                                    |
| REF    | Modalit à di misurazione dell'errore di rifrazione                                                                                         |
| KER    | Modalit à di misurazione della curvatura corneale                                                                                          |
| C-     | Modello cilindro: CYL-                                                                                                    |
| $C^+$  | Modello cilindro: CYL+                                                                                                    |
| C±     | Modello cilindro: CYL±                                                                                                    |
| A      | Misurazione automatica, quando l'allineamento e la messa a<br>fuoco sono nello stato migliore, la misurazione si avvia<br>automaticamente. |
| •M•    | Misurazione manuale, premere il pulsante di misurazione per avviare la misurazione.                                                        |
| 0      | Modalit à veloce. Pu ò misurare rapidamente la messa a fuoco superiore del soggetto.                                                       |
| R      | Modalità adulto, la mentoniera viene automaticamente                                                                                       |
|        | preimpostata sulla posizione adulto.                                                                                                    |
| 6      | Modalità bambino, la mentoniera viene automaticamente                                                                                      |
|        | preimpostata sulla posizione bambino.                                                                                                    |
| -``Q   | Luminosit à Scieropia, modalit à diurna.                                                                                                   |
| S      | Luminosit à Scieropia, modalit à notturna.                                                                                                 |
| 10     | Fare clic per accedere all'interfaccia del numero del paziente per                                                                         |
| ID     | modificare il numero del paziente.                                                                                                    |
| ~=>    | Fare clic per accedere all'interfaccia del report e visualizzare i                                                                         |
|        | risultati della misurazione.                                                                                                    |
| 503    | Fare clic per accedere all'interfaccia di impostazione dei                                                                                 |
| ~~     | parametri per modificare i parametri comunemente utilizzati.                                                                               |
| - →    | Centratore automatico, apertura, su e giùautomatico centraggio veloce.                                                                     |
|        | Fare clic per accedere all'interfaccia di misurazione e misurare                                                                           |
|        | le dimensioni della pupilla e della cornea attraverso l'immagine                                                                           |

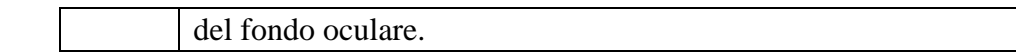

#### 6.2.2 Interfaccia numero paziente

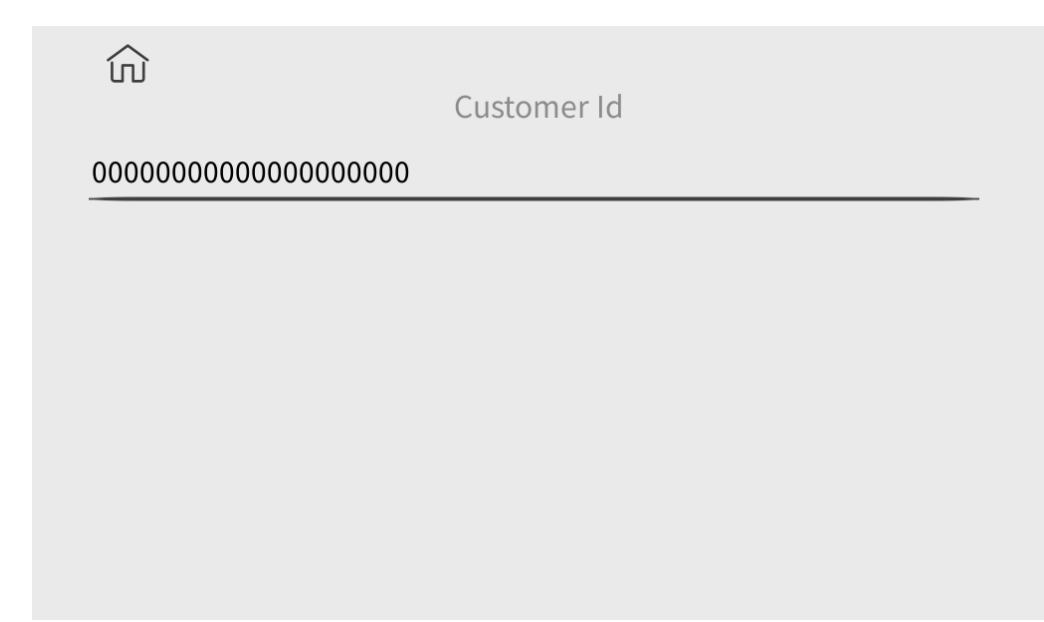

Fare clic sui caratteri sulla linea orizzontale nell'interfaccia per visualizzare la tastiera per modificare il numero del paziente. Fare clic sull'icona in per tornare all'interfaccia principale.

| 10.00000  | 000000000 | 00001 |     |      |      | No :0000 |
|-----------|-----------|-------|-----|------|------|----------|
| ID.000000 | 000000000 | 00001 |     |      |      | NO0000   |
| SPH       | CYL       | AX    |     | SPH  | CYL  | AX       |
|           |           |       | 1   |      |      |          |
|           |           |       | 2   |      |      |          |
|           |           |       | 3   |      |      |          |
|           |           |       | 4   |      |      |          |
|           |           |       | 5   |      |      |          |
|           |           |       | 6   |      |      |          |
|           |           |       | 7   |      |      |          |
|           |           |       | 8   |      |      |          |
|           |           |       | 9   |      |      |          |
|           |           |       | 10  |      |      |          |
| 0.00      | 0.00      | 0     | AVE | 0.00 | 0.00 | 0        |

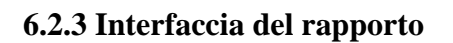

Clic **REF KER SIZE** per visualizzare i risultati della misurazione di diottria, curvatura corneale, dimensione pupillare, dimensione corneale e distanza pupillare. Clic în per tornare all'interfaccia principale.

| ŵ                         |     |      |         | 1/8   |
|---------------------------|-----|------|---------|-------|
| AR Vertex power step      |     |      | 0.12D   | 0.25D |
| AR Vetex distance         | Omm | 12mm | L3.75mm | 15mm  |
| AR Axial step             |     |      | 1°      | 5°    |
| Al Mode                   |     |      | Yes     | No    |
| AR Continuous measurement | 3   | 4    | 5       | 6     |
|                           |     |      |         |       |

#### 6.2.4 Interfaccia di impostazione dei parametri

Dopo aver modificato i parametri di uso comune, i parametri possono essere salvati automaticamente.

#### 6.2.5 Interfaccia a portata

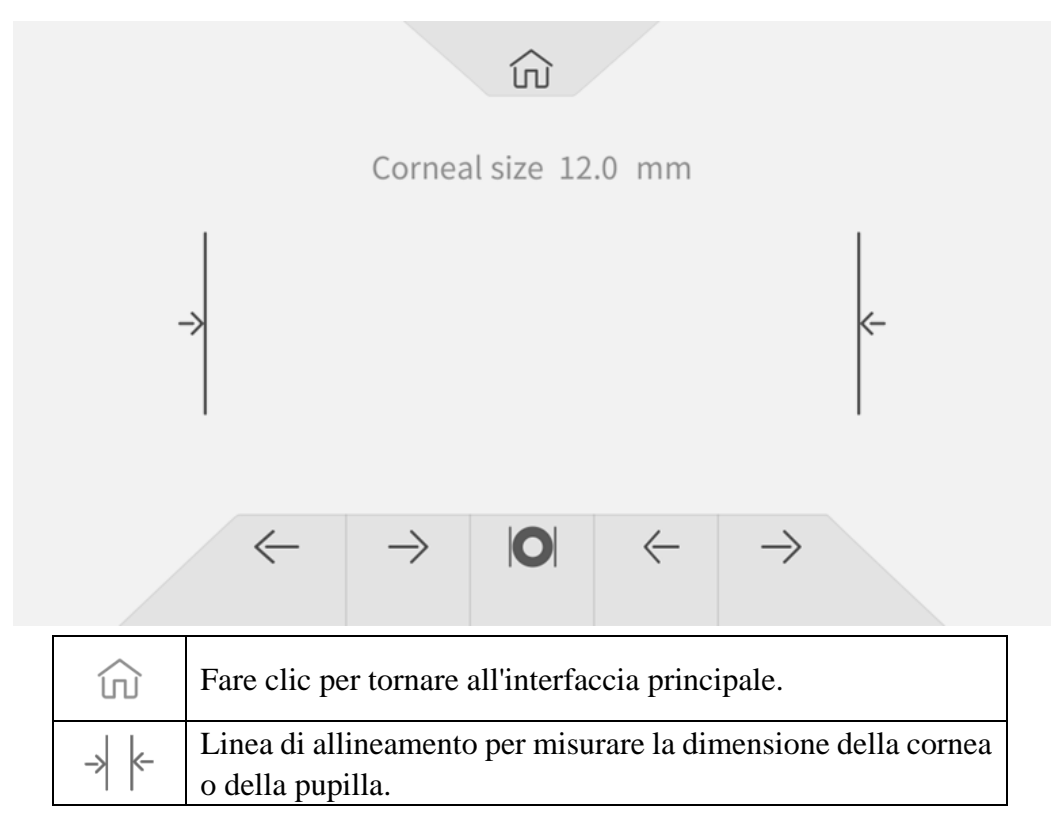

| $\leftarrow \! \rightarrow$ | Controlla la linea di allineamento per spostarsi a sinistra ea destra. |
|-----------------------------|------------------------------------------------------------------------|
|                             | Misura la dimensione della pupilla.                                    |
| 0                           | Misura la dimensione della cornea.                                     |

## 6.3 Esempio di stampa

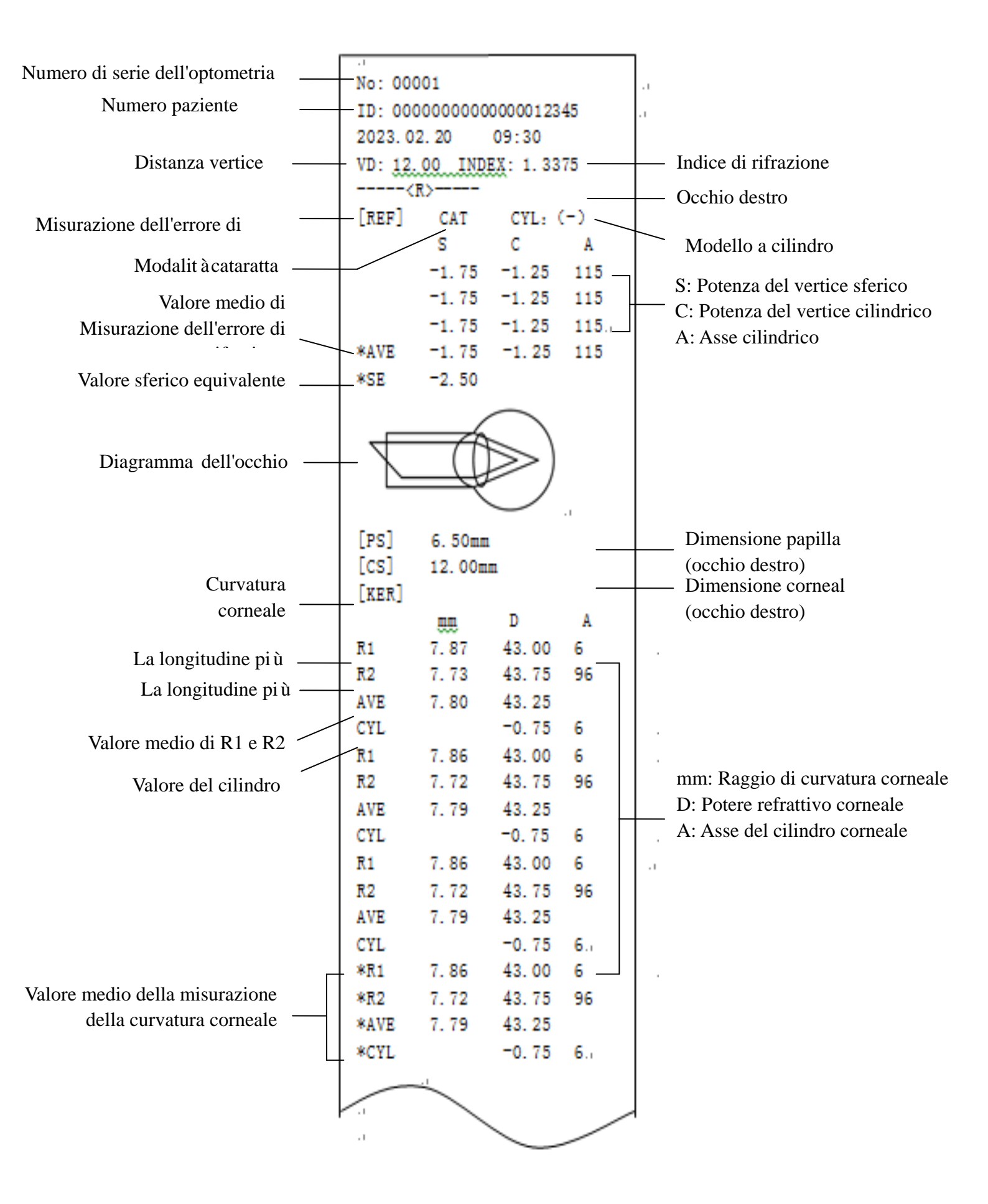

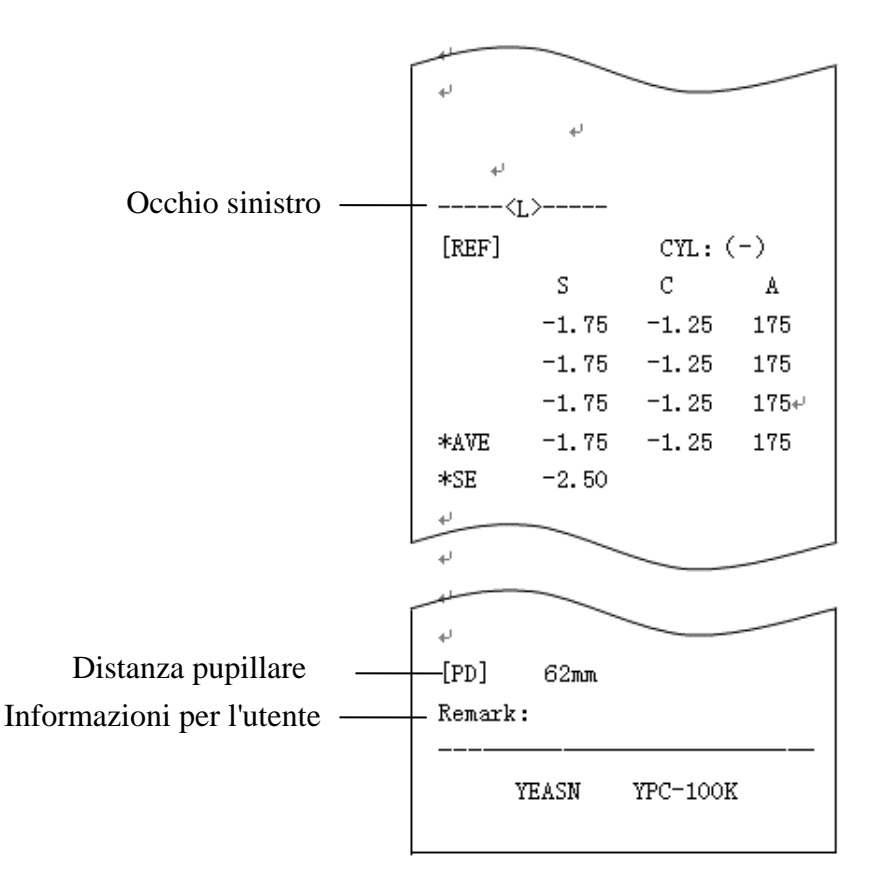

#### 6.4 Impostazione dei parametri

#### 6.4.1 Interfaccia principale

Fare clic sul pulsante nell'interfaccia principale per impostare.

#### 6.4.2 Interfaccia di impostazione dei parametri

1) Fare clic su 🐼 icona nell'interfaccia principale per accedere all'interfaccia di impostazione dei parametri.

2) Premere il valore del parametro da modificare, il valore del parametro selezionato verrà evidenziato e il valore del parametro modificato verrà automaticamente salvato.

#### 6.4.3 Voci di impostazione dei parametri

#### 6.4.3.1 Impostazioni dei parametri dell'interfaccia principale

1) Modalit àdi misura: R&K, REF, KER. Impostazione di fabbrica: R&K.

2) Cilindro: C -, C +, C  $\pm$  Impostazione di fabbrica: C -.

- 3) Modalit à di allineamento: automatica, manuale. Impostazione di fabbrica: Automatica.
- 4) Mentoniera: Adulti, bambino. Impostazione di fabbrica: Adulto.
- 5) Luminosit à Scieropia: giorno, notte. Impostazione di fabbrica: giorno.

Nota: Alla prima accensione del dispositivo, l'interfaccia principale visualizza i parametri di

impostazione di default. All'accensione del dispositivo verranno visualizzati automaticamente i parametri di impostazione dell'ultimo spegnimento.

#### 6.4.3.2 Impostazione delle impostazioni dei parametri dell'interfaccia

1) Passo di potenza AR Vertex: 0.12D, 0.25D. Impostazione di fabbrica: 0.25D.

2) AR Distanza del vertice: 0 mm, 12 mm, 13,75 mm, 15 mm. Impostazione di fabbrica: 12 mm.

La distanza dell'apice corneale puòessere impostata tra 0 mm, 12 mm, 13,75 mm e 15 mm.

3) AR Passo assiale: 1 °e 5 °. Impostazione di fabbrica: 5 °.

Modalit à AI: S ì No. Impostazione di fabbrica: S ì

S i se i dati di misurazione sono instabili e il valore di misurazione cambia di oltre 1,0 d, è necessario eseguire la misurazione continua;

No: Quando il numero di volte impostato in 5) Misurazione continua AR è completato, la misurazione viene completata automaticamente.

5) AR Misurazione continua: 3 – 10. Impostazione di fabbrica: 3.

Impostare la frequenza della misurazione automatica monoculare, che puòessere selezionata tra 3,

4, 5, 6, 7, 8, 9, e 10.

6) Modalità AR Scieropia : Continuo, Ogni volta. Impostazione di fabbrica: Continuo.

Continuo: Visione sempre annebbiata durante la misurazione (per coloro che non riescono a concentrarsi per molto tempo, come i bambini).

Ogni volta: prima di ogni misurazione della visione da nebbia (per occhi con forte accomodamento).

7) KM D Formato di visualizzazione: mm, D. Impostazione di fabbrica: mm.

8) Display R adius KM: R1, R2 / AVE, CYL. Impostazioni di fabbrica: R1, R2.

Il metodo di visualizzazione dei dati di misurazione KM puòessere selezionato tra R1 e R2, AVE e CYL.

R1, R2: R1 èil meridiano piùpiatto, R2 èil meridiano piùripido.

9) KM Passo diottrico: 0,12D 0,25D. Impostazione di fabbrica: 0,25D.

10) KM A scalino assiale: 1 °, 5 °. Impostazione di fabbrica: 5 °.

11) KM Indice di rifrazione: 1.3375, 1.3360, 1.3320. Impostazione di fabbrica: 1.3375.

12) Numero di KM misurati s 3 – 10. Impostazione di fabbrica: 3.

Impostare il numero di volte della misurazione automatica monoculare, che può essere selezionato

tra 3, 4, 5, 6, 7, 8, 9 e 10. Durante la misurazione, la misurazione verr à completata automaticamente

dopo aver raggiunto il numero di volte impostato.

13) Stampante: Spenta, Manuale, Auto. Impostazione di fabbrica: manuale.

Off: i dati di misurazione non verranno stampati al termine della misurazione;

Manuale: al termine della misurazione, premere il tasto stampa per stampare i dati della misurazione;

Auto: al termine della misurazione, i dati della misurazione verranno stampati automaticamente.

14) Modalit à stampante: Normale, E economico. Impostazione di fabbrica: Normale.

Normale: stampare i dati di misurazione sotto forma di interlinea standard;

Eeconomico: stampa i dati di misurazione sotto forma di interlinea ridotta, che è circa un terzo dell'interlinea standard .

15) Formato data: Off, aaaa.mm.gg, mm / gg /aaaa. Impostazione di fabbrica: aaaa.mm.gg.

16) Cancellazione automatica: Off, On. Impostazione di fabbrica: Off.

Impostare se cancellare i dati di misurazione dopo la stampa.

Off: i dati di misurazione non verranno cancellati dopo la stampa;

On: cancella automaticamente i dati di misurazione dopo la stampa.

17) Formato di stampa dei dati AR: totale, solo nella media; Impostazione di fabbrica: totale.

18) Formato di stampa dei dati KM: totale, solo nella media; Impostazione di fabbrica: totale.

19) Stampa del diagramma dell'occhio: S ì No. Impostazione di fabbrica: No.

20) Baud rate: 2400, 9600, 19200, 115200. Impostazione di fabbrica: 19200.

Selezionare la velocità di trasmissione della comunicazione che corrisponde al dispositivo periferico.

21) Controllo di parit à Off, Pari, Strano. Impostazione di fabbrica: Off.

22) Bit di dati: 7 bit, 8 bit. Impostazione di fabbrica: 8 bit.

23) S top bit s: 1 bit, 2 bit s. Impostazione di fabbrica: 1 bit.

24) C R Modalit à: Spento, Acceso. Impostazione di fabbrica: Off.

Selezionare se aggiungere un Cr (carriage return) alla fine dei dati da trasmettere.

25) Trasmissione dati: Off, M anuale, Auto. Impostazione di fabbrica: Off.

26) Verifica finestra di misura: S ì No. Impostazione di fabbrica: No.

S i verifica automaticamente la finestra di misurazione all'avvio.

Quando la finestra di misurazione non si sporca, lo schermo chiederà : La finestra di misurazione è OK!

Quando la finestra di misurazione si è sporcato, lo schermo chiederà : Si prega di controllare la finestra di misurazione!

No: non verificher à la finestra di misurazione all'avvio.

27) B correttezza: 25%, 50%, 75%, 100%. Impostazione di fabbrica: 75%.

28) Salvaschermo: Spento, 5 min, 30 min, 45 min. Ambiente da favola: 30 min.

29) Buzzer: spento, basso, medio e alto. Impostazione di fabbrica: Medio.

Impostare se inviare un "beep" durante il funzionamento del prodotto.

30) Pagina di guida: Off, SU. Impostazione di fabbrica: On.

31) Ripristino delle impostazioni di fabbrica: Reset.

Premere questo pulsante per ripristinare tutti i parametri alle impostazioni di fabbrica.

32) Data e ora: Edit.

Premere "Edit" per impostare la data e l'ora.

33) Informazioni: Edit.

Premere il tasto "Modifica" per visualizzare il numero di serie, l'utente e le informazioni sul commento. Il numero di serie non può essere modificato. Fare clic sull'area di immissione corrispondente per modificare le informazioni sull'utente e sui commenti.

34) Cataratta: Off, On. Impostazione di fabbrica: Off.

"On" è un'impostazione temporanea e verr à automaticamente impostata su "off" al termine della misurazione.

Premere su "On", la finestra pop-up mostra: Accendendo la cataratta aumenter à la luce di misurazione che entra nel fondo, vuoi continuare?

Premere Annulla o OK.

Annulla: disattiva la funzione di misurazione della cataratta. OK: avvia la funzione di misurazione della cataratta.

30 secondi dopo l'inizio della misurazione, la sorgente luminosa si spegner à automaticamente.

35) Centraggio automatico: S ì No. Impostazione di fabbrica: S ì

36) Lingua: spagnolo, portoghese, inglese, cinese. Impostazione di fabbrica: inglese.

37) LAN: Edit.

Premere il tasto "Modifica" per visualizzare l' IP locale e la porta locale.

IP locale: 0 ~ 255, 0 ~ 255, 0 ~ 255, 0 ~ 255. Impostazione di fabbrica: 192.168.11.252.

Fare clic sull'area di immissione corrispondente per visualizzare la tastiera e inserire l'indirizzo IP.

Porta locale: impostazione di fabbrica: 8899.

Fare clic sull'area di immissione corrispondente per visualizzare la tastiera e immettere il numero di porta della macchina.

38) Terminale: Edit.

Premere il tasto "Modifica" per visualizzare IP remoto, Account, P assword e P ath.

IP remoto: 0 ~ 255, 0 ~ 255, 0 ~ 255, 0 ~ 255. Impostazione di fabbrica: nessuna.

Impostare l'indirizzo IP del dispositivo terminale collegato.

Account: impostare il nome dell'account del dispositivo terminale collegato. Impostazione di fabbrica: nessuna.

Password: impostare la password del dispositivo terminale collegato. Impostazione di fabbrica: nessuna.

Percorso: impostare il nome del percorso per esportare i dati sul dispositivo terminale collegato. Impostazione di fabbrica: nessuna.

39) Un incontro: Nota.

Premere il tasto "Nota" per visualizzare le informazioni di sistema (inclusa versione software, produttore, ecc.)

#### 6.5 Preparazione prima della misurazione

1) Controllare prima dell'uso, fare riferimento al Capitolo 5 "Ispezione preventiva";

2) Collegare il cavo di alimentazione del dispositivo, collegare l'alimentatore e accendere l'interruttore di alimentazione. Dopo l'inizializzazione del dispositivo, accedere all'interfaccia principale;

3) Utilizzare garze pulite o cotone assorbente imbevuti di alcol disinfettante per pulire delicatamente il poggiafronte e la mentoniera, In condizioni non visive normali (con il termine normale di ambiente opaco si intende generalmente una camera oscura o semi-oscura), per evitare una luce ambientale diretta negli occhi del soggetto si puòutilizzare un opalore per oscurare la luce ambientale, come illustrato qui di seguito.

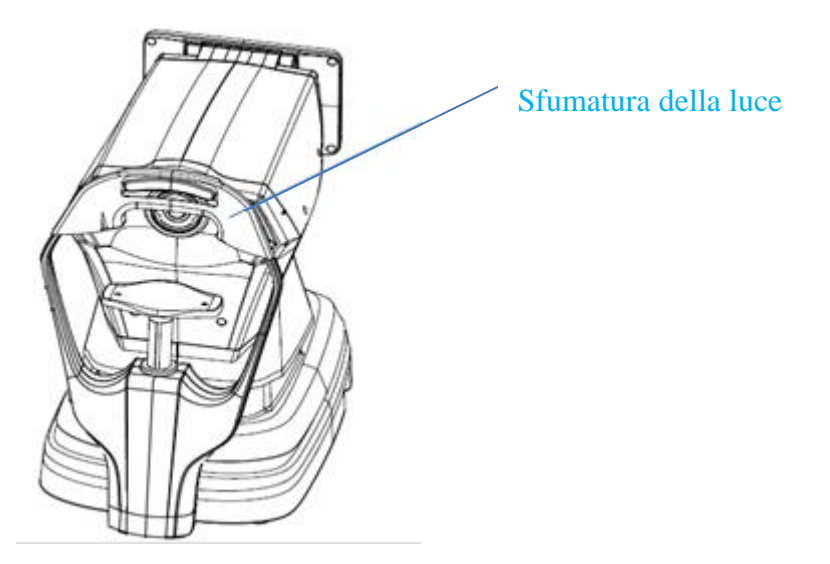

4) Chiedere al paziente di sedersi davanti al dispositivo e di togliere gli occhiali o le lenti a contatto che indossa;

5) Fare in modo che la mandibola del paziente fosse appoggiata sulla mentoniera, e la sua fronte leggermente appoggiata sul poggiafronte;

6) Fare clic su i con sull'interfaccia principale per regolare l'altezza della mentoniera.
Portare gli occhi del paziente nella stessa posizione orizzontale con l' indicatore del livello degli occhi sul supporto per la fronte.

Nota: i pazienti devono essere invitati ad aprire gli occhi e a non battere le palpebre durante la misurazione; in caso contrario, i risultati della misurazione ne risentiranno.

#### 6.6 misurazione R & K (applicabile a YPC-100K)

Fare clic sulla modalità di misurazione  $\mathbb{R}$  icona nella barra degli strumenti dell'interfaccia principale, passare alla modalità di misurazione dell'errore di rifrazione e della curvatura corneale.

1) Chiedere al paziente di osservare le immagini che appaiono attraverso la finestra di misurazione.

2) Visualizzazione degli occhi del paziente sullo schermo di visualizzazione.

Regolando il joystick, gli occhi del paziente vengono visualizzati sullo schermo. (Allineare l' indicatore del livello degli occhi sull'unità di misura con l'indicatore dell'altezza degli occhi sulla fronte supporto)

Inclinare il joystick nelle direzioni sinistra e destra per far muovere l'unitàdi misura nelle direzioni sinistra e destra;

Inclinare il joystick in avanti e indietro per far muovere l'unit à di misura avanti e indietro;

Ruotando la parte superiore del joystick, il unit àdi misura muoviti su e gi ù

Spostarsi a sinistra, a destra, in alto e in basso per regolare la posizione di misurazione, spostarsi in

avanti e indietro per regolare la messa a fuoco.

3) Un allineamento e messa a fuoco.

Regolare l'impugnatura di comando in modo che l'anello di messa a fuoco si trovi nell'anello di fango proiettato sull'occhio del paziente per l'allineamento.

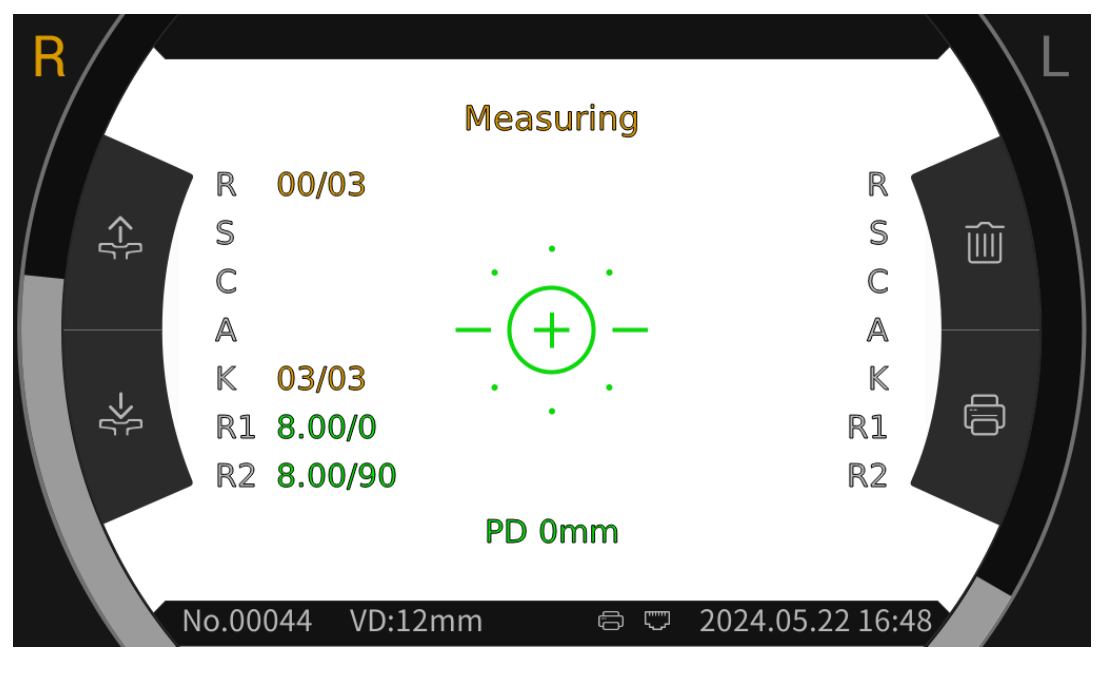

Quando l'anello di messa a fuoco si trova nell'anello di messa a fuoco, l'anello di messa a fuoco visualizzer à la richiesta di messa a fuoco e metter à a fuoco in base alla richiesta di messa a fuoco. In base ai suggerimenti per la messa a fuoco, inclinare l'impugnatura di comando nelle direzioni anteriore e posteriore per ottenere la messa a fuoco ottimale.

Anello di palude: riferimento per l'allineamento.

Nota: se l'anello fangoso è ostruito da ciglia o palpebre, la misurazione potrebbe non essere possibile. Per favore, non battere le palpebre.

|       | Se ètroppo vicino agli occhi del<br>paziente, ènecessario inclinare il<br>joystick all'indietro (in direzione<br>dell'operatore) per spostare l'unit àdi<br>misura |  |  |  |  |
|-------|----------------------------------------------------------------------------------------------------|--|--|--|--|
| -(+)- | Concentrati meglio                                                                                                    |  |  |  |  |
| =_=   | È troppo lontano dagli occhi del paziente. È necessario inclinare il                                                                                               |  |  |  |  |
| =0=   | joystick in avanti (in direzione del paziente) per spostare l'unit àdi                                                                                             |  |  |  |  |

Descrizione dello stato di messa a fuoco

4) Effettuare misurazioni.

Quando l'allineamento e la messa a fuoco sono nelle migliori condizioni, avviare la misurazione.

Quando la modalità di misurazione è impostata su automatica, la misurazione verrà avviata automaticamente; Quando la modalità di misurazione è impostata su manuale, premere il pulsante di misurazione per avviare la misurazione.

5) Fine della misura .

Al termine della misurazione, il display visualizzerà i dati della misurazione e chiederà "Misurazione completata ".

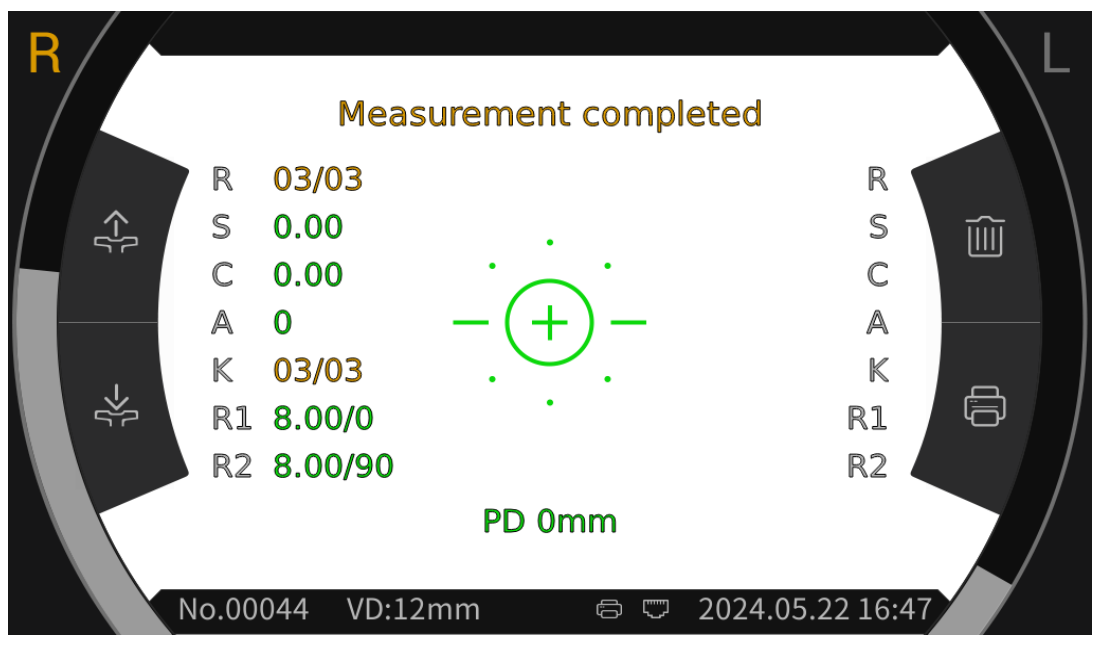

6) Misurare allo stesso modo l'altro occhio.

Attenzione: durante il processo di misurazione, quando si raggiunge la posizione di misurazione, non spingere l'unit à di misura 7 sopra la testa, in modo da non toccare il naso della persona misurata.

Attenzione: prima della misurazione, la posizione degli occhi del soggetto deve essere allineata con gli indicatori di posizione degli occhi su entrambi i lati della staffa frontale.

## 6.7Misurazione REF: (applicabile a YPC-100)

Fare clic sull'icona della modalità di misurazione REF nella barra degli strumenti dell'interfaccia principale, passare alla modalità di misurazione dell'errore di rifrazione e della curvatura corneale.

1) Istruire il paziente ad osservare le immagini che appaiono attraverso la finestra di misurazione.

2) Visualizzazione degli occhi del paziente sullo schermo del display.

Regolando il joystick, gli occhi del paziente vengono visualizzati sullo schermo. (Allineare l'indicatore dell'altezza degli occhi sull'unità di misura con l'indicatore dell'altezza degli occhi sul supporto della fronte)

Inclinare il joystick nelle direzioni sinistra e destra per far muovere l'unitàdi misura nelle direzioni sinistra e destra;

Inclinare il joystick in avanti e indietro per far muovere l'unit àdi misura in avanti e indietro; Ruotando la parte superiore del joystick, l'unit àdi misura si muove verso l'alto e verso il basso. Spostarsi a sinistra, a destra, in alto e in basso per regolare la posizione di misurazione, spostarsi avanti e indietro per regolare la messa a fuoco.

3) Allineamento e messa a fuoco.

Regolare l'impugnatura operativa in modo che l'anello di messa a fuoco si trovi nell'anello di mire proiettato sull'occhio del paziente per l'allineamento.

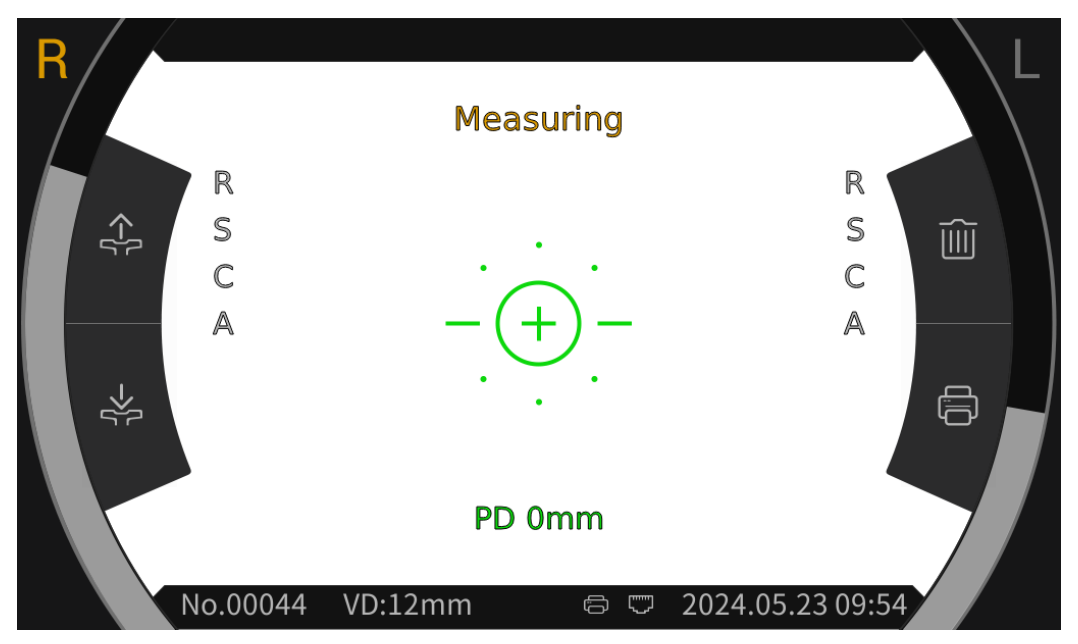

Quando l'anello di messa a fuoco si trova nell'anello di messa a fuoco, l'anello di messa a fuoco visualizzer àil prompt di messa a fuoco e metter àa fuoco in base al prompt di messa a fuoco. In base ai suggerimenti per la messa a fuoco, inclinare la maniglia di comando nelle direzioni

anteriore e posteriore per rendere la messa a fuoco nello stato migliore.

Anello di fango: riferimento per l'allineamento.

Nota: se l'anello del mire è bloccato da ciglia o palpebre, la misurazione potrebbe non essere

possibile. Si prega di non sbattere le palpebre.

|       | Se è troppo vicino agli occhi del<br>paziente, è necessario inclinare il<br>joystick all'indietro (in direzione<br>dell'operatore) per spostare l'unit à di<br>misura |
|-------|----------------------------------------------------------------------------------------------------|
| -(+)- | Concentrati al meglio                                                                                                    |
| =)=   | È troppo lontano dagli occhi del                                                                                                    |
| =0=   | paziente. È necessario inclinare il joystick in avanti (in direzione del                                                                                              |
| _=0=_ | paziente) per spostare l'unit à di misura                                                                                                    |

Descrizione dello stato dello stato attivo

4) Esecuzione di misurazioni.

Quando l'allineamento e la messa a fuoco sono nelle migliori condizioni, iniziare la misurazione.

Quando la modalità di misurazione è impostata su automatica, la misurazione si avvierà automaticamente; Quando la modalità di misurazione è impostata su Manuale, premere il pulsante di misurazione per avviare la misurazione.

5) Fine della misurazione.

Al termine della misurazione, lo schermo del display visualizzerà i dati di misurazione e chiederà "Misurazione completata".

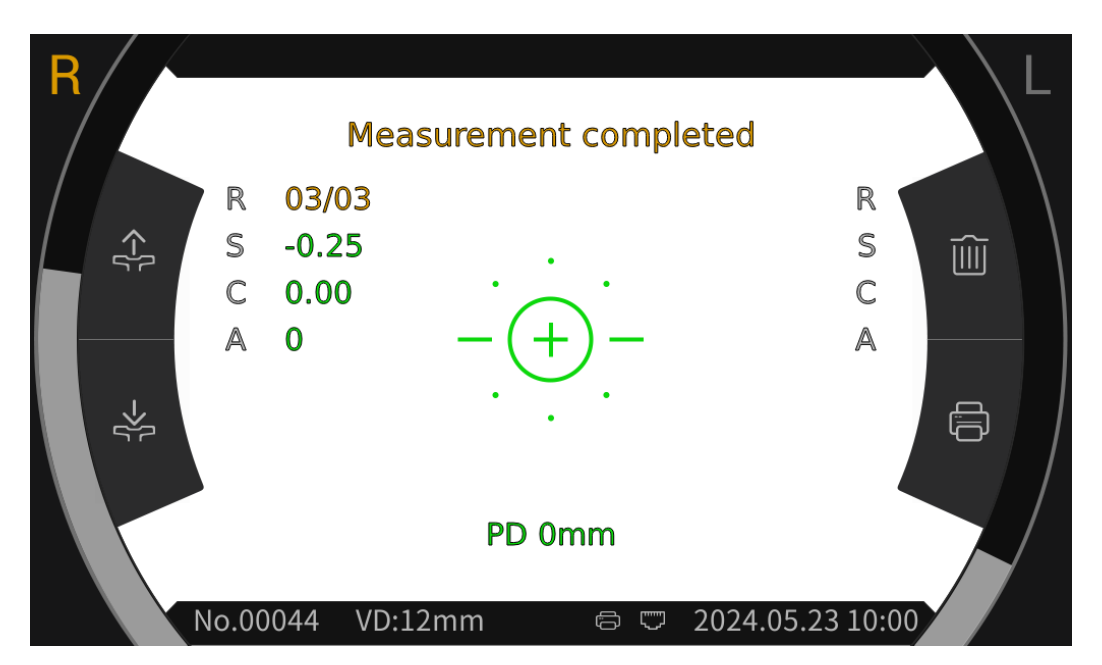

#### 6) Misura l'altro occhio allo stesso modo.

Attenzione: durante il processo di misurazione, quando si raggiunge la posizione di misurazione, non spingere l'unit à di misura 7 sopra la testa, in modo da non toccare il naso della na misurata.

Attenzione: prima della misurazione, la posizione degli occhi del soggetto deve essere allineata con gli indicatori di posizione degli occhi su entrambi i lati della staffa frontale.

#### 6.8 Misurazione CS

1) Regolando la maniglia in modo da allineare e focalizzare gli occhi del paziente, si avvia il test e il sistema ottiene automaticamente l'immagine fondus del paziente.

2) Fare clic sull'intervallo icona nella barra degli strumenti dell'interfaccia principale per accedere all'interfaccia di intervallo, e quindi passare al o icona nella parte inferiore dello schermo per la misurazione della dimensione della cornea.

3) Fare clic su  $\langle - o \rangle$  icone rispettivamente per regolare l'allineamento sinistro e destroy  $\rightarrow | \not \leftarrow$ , finch é le linee di allineamento non sono allineate con i bordi sinistro e destro della cornea. A questo punto, sullo schermo viene visualizzata la dimensione della cornea.

4) Misurare allo stesso modo l'altro occhio.

5) Fare clic su icona per tornare all'interfaccia principale.

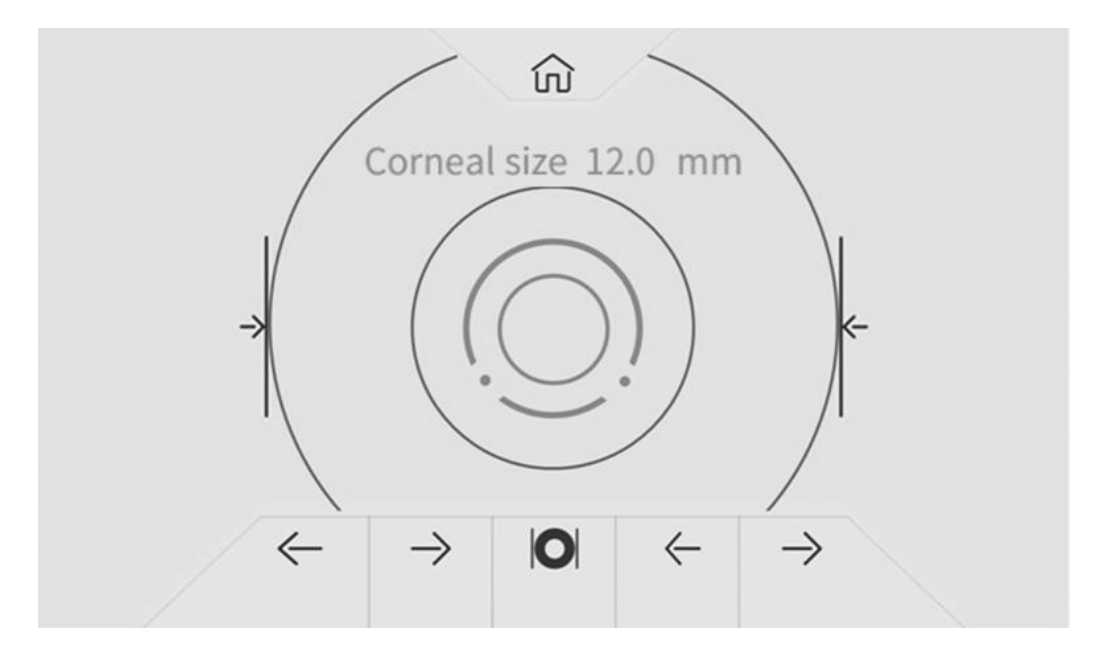

#### 6.9Misurazione di PS

1) Regolando la maniglia in modo da allineare e focalizzare gli occhi del paziente, si avvia il test e il sistema ottiene automaticamente l'immagine fondus del paziente.

2) Fare clic sull'intervallo icona nella barra degli strumenti dell'interfaccia principale per accedere all'interfaccia di intervallo, e quindi passare al () icona nella parte inferiore dello schermo per misurare la dimensione della pupilla.

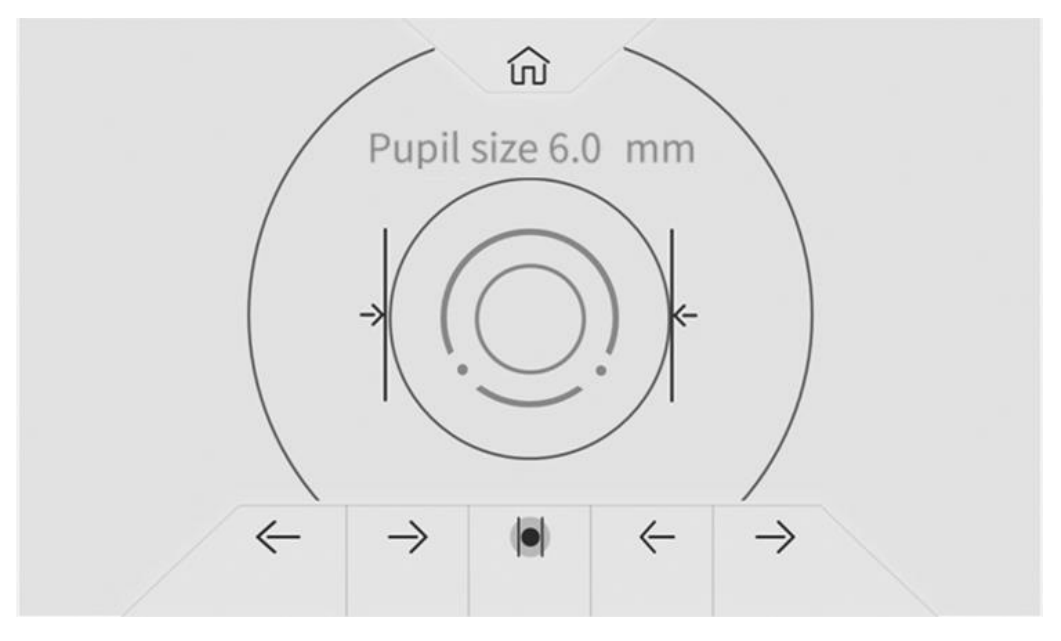

3) Fare clic sulle icone  $\langle - \circ \rangle$ rispettivamente per regolare l'allineamento sinistro e destroy  $\rightarrow \langle \cdot \rangle$ , finch é le linee di allineamento non sono allineate con i bordi sinistro e destro della pupilla. A questo punto, sullo schermo viene visualizzata la dimensione della pupilla.

4) Misurare allo stesso modo l'altro occhio.

5) Fare clic su icona per tornare all'interfaccia principale.

#### 6.10 Misurazione PD

La distanza pupillare verr à misurata automaticamente durante la misurazione REF.

#### 6.11 Misurazione della cataratta

Durante il periodo di misurazione, se la misurazione non puòessere eseguita a causa della cataratta, èpossibile avviare la misurazione della cataratta.

Nell'interfaccia di impostazione dei parametri, impostare l'opzione cataratta su "On" e "On" come impostazione temporanea senza salvare. Al termine della misurazione, si spegner à automaticamente.

Premere su "On ", la finestra pop-up mostra: Accendendo la cataratta aumenter à la luce di misurazione che entra nel fondo, vuoi continuare?

Premere Annulla o OK.

Annulla: disattiva la funzione di misurazione della cataratta. OK: avvia la funzione di misurazione della cataratta.

30 secondi dopo l'inizio della misurazione, la sorgente luminosa si spegner à automaticamente.

Quando il dispositivo viene posizionato in modalità di misurazione della cataratta, sullo schermo viene visualizzato "CAT".

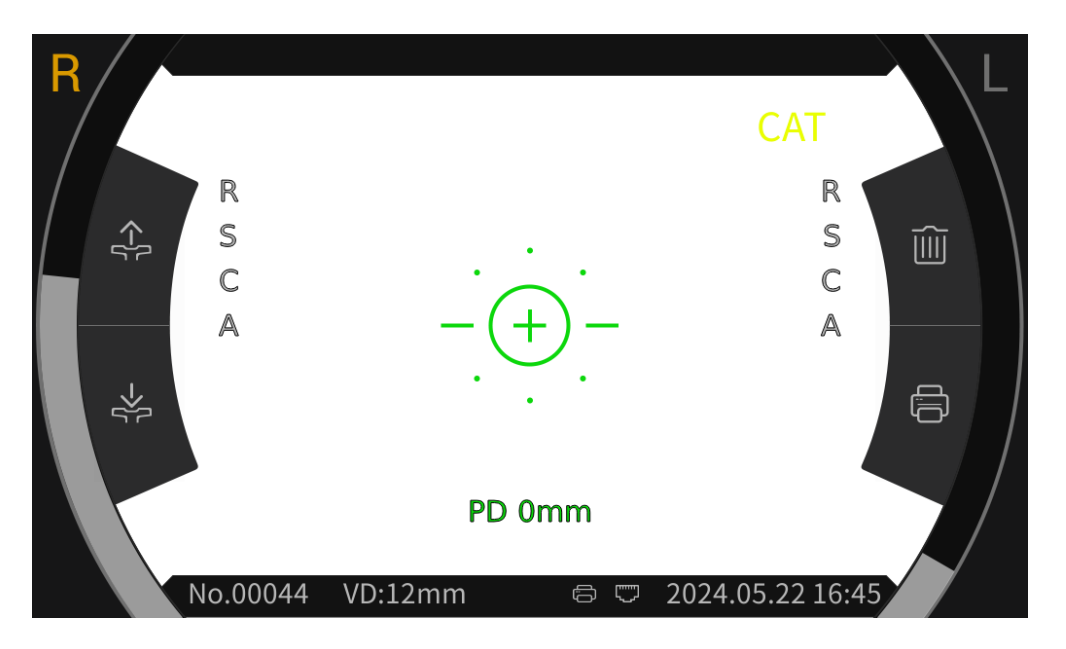

#### 6.12 Calibrazione

Dopo che il dispositivo è stato utilizzato per un periodo di tempo, l'accuratezza dei dati di misurazione puòessere verificata utilizzando un modello a occhio sferico.

1) Posizionare l'occhio sferico del modello sulla mentoniera, con un lato della lente rivolto verso la finestra di misurazione, inserire il perno di posizionamento nel foro di posizionamento sulla mentoniera e fissare l'occhio sferico del modello.

2) Allineare il livello dell'occhio sferico del modello con l' indicatore del livello dell'occhio sul supporto per la fronte facendo clic su

3) Impostare la distanza del vertice AR su 12 mm e il metodo di misurazione era lo stesso di R&K misura.

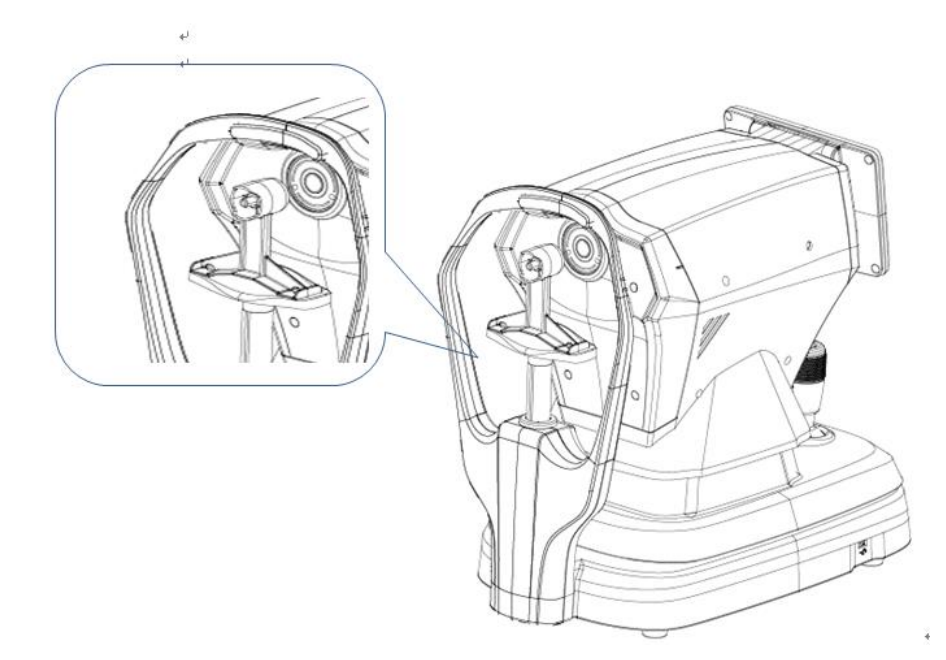

Nota: I valori nominali della potenza del vertice sferico e del raggio di curvatura corneale indicati sul occhio modello sferico. Il valore nominale è solo di riferimento. Se i risultati della misurazione differiscono notevolmente dal valore nominale, contattare Chongqing Yeasn Science - Technology Co., Ltd. o il rivenditore autorizzato.

Nota: non toccare la superficie dell'obiettivo con le dita. Per macchie ostinate, si prega di utilizzare una garza pulita imbevuta di alcol per pulire delicatamente.

#### 7. Pulizia e protezione

Attenzione: non utilizzare detergenti corrosivi per pulire il dispositivo, in modo da non danneggiare la superficie del dispositivo.

#### 7.1 Pulizia del display

È necessario pulire lo schermo LCD se ètroppo sporco per vedere chiaramente le informazioni.

1) Interrompere l'alimentazione.

2) Scollegare il cavo di alimentazione dalla presa.

3) Pulire delicatamente lo schermo LCD con un panno di cotone morbido e pulito o una lana assorbente.

Attenzione: interrompere l'alimentazione e scollegare il cavo di alimentazione dalla presa prima della pulizia. In caso contrario, potrebbe causare scosse elettriche.

Attenzione: non pulire lo schermo LCD con un panno o carta rigida; altrimenti potrebbe graffiare lo schermo.

Attenzione: assicurarsi che non vi siano gocce d'acqua sullo schermo LCD; se c'èuna goccia d'acqua, pulirla con un panno di cotone morbido e pulito o una lana assorbente.

In caso contrario, potrebbe lasciare una macchia sullo schermo LCD,

Attenzione: pulire delicatamente lo schermo LCD durante la pulizia. In caso contrario, una forza eccessiva potrebbe causare il guasto del dispositivo.

#### 7.2 Pulire la finestra di misurazione

Se la finestra di misurazione è sporca, influir à sull'affidabilit à dei risultati della misurazione. Si prega di controllare la finestra di misurazione prima dell'uso.

Quando viene visualizzato il messaggio "Si prega di controllare la finestra di misurazione!" viene visualizzato sul schermo ( E 'necessario impostare "Verifica finestra di misura" su "Sì" nell'impostazione dei parametri) o la finestra di misura è evidentemente sporca, è necessario pulire la finestra di misura.

1) Per la polvere: soffiare via la polvere con un soffiatore;

2) Per macchie e impronte digitali: pulire delicatamente la lente di vetro con un panno di cotone morbido e pulito inumidito con alcol.

Attenzione: non pulire la lente di vetro con un panno o carta rigida; altrimenti potrebbe graffiare la lente di vetro.

Attenzione: strofinare delicatamente lungo la forma dell'arco dal centro della finestra di misurazione; in caso contrario, una forza eccessiva potrebbe graffiare la lente della finestra di misurazione.

#### 7.3 Pulire le parti esterne del dispositivo

Quando le parti esterne del dispositivo, come la scocca o il pannello, sono sporche, pulirle con un panno morbido e pulito.

Per macchie ostinate, si prega di immergere un panno morbido pulito in un detergente neutro, cablare bene e pulire. Asciugare infine con un panno morbido e asciutto.

Attenzione: Non utilizzare un panno morbido imbevuto di acqua per pulire il dispositivo. In caso contrario, l'acqua potrebbe entrare nel dispositivo e causare il guasto del dispositivo.

## 8. Manutenzione

8.1 Sostituzione della carta da stampa

Quando viene visualizzata una linea rossa sul bordo della carta da stampa, interrompere l'utilizzo della stampante e sostituirla con un nuovo rotolo.

Attenzione: la stampante di questo prodotto utilizza carta per stampa termica con larghezza specifica 57 mm.

I passaggi per la sostituzione sono i seguenti:

1) Tirare lo sportello trasparente della cabina di stampa, aprire la stampante coprire ed estrarre la carta da stampa rimanente.

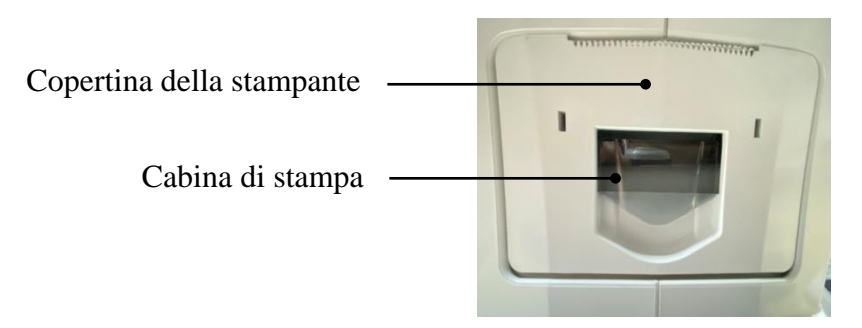

2) Metti il nuovo rotolo di carta da stampa nella scatola di stampa.

Nota: prestare attenzione alla direzione del rotolo di carta, se il rotolo di carta è invertito, la stampante non stamper à alcun dato.

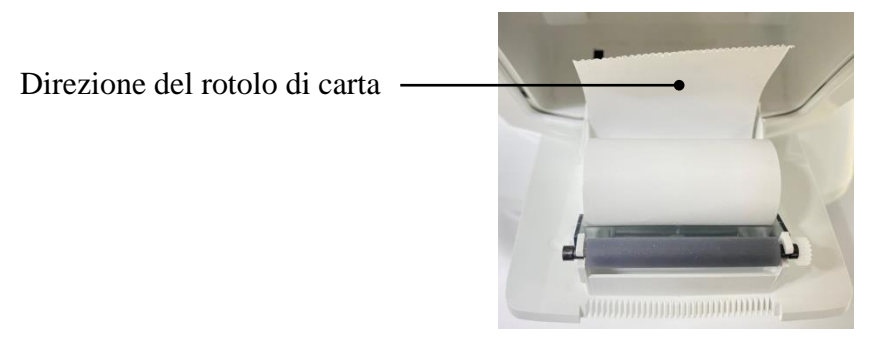

3) Estrarre la carta da stampa lungo l'uscita carta del coperchio della stampante.

4) Chiudere il coperchio della stampante e lo sportello trasparente dello scomparto stampa si ripristiner à automaticamente per completare la sostituzione.

Nota: Si prega di non stampare senza carta da stampa o di tirare la carta da stampa nella stampante con forza, questo tipo di operazione ridurr à la durata della stampante.

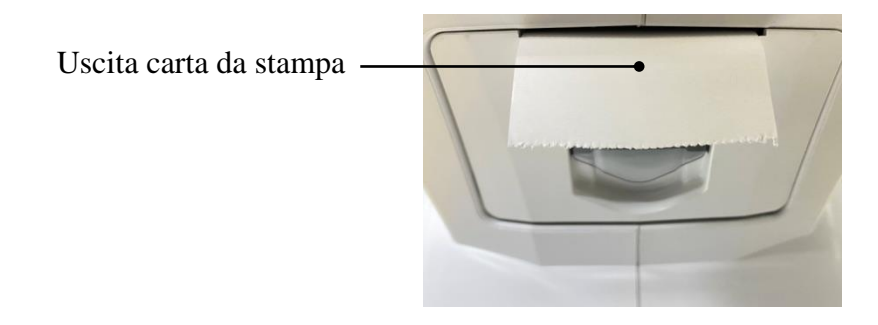

8.2 Le parti riparabili e sostituibili, come cavo di alimentazione, fusibile, ecc., possono essere fornite solo dalla nostra azienda . Altri componenti non autorizzati possono ridurre la sicurezza minima del dispositivo.

8.3 Il fusibile si trova nella parte inferiore del dispositivo. Se danneggiato, sostituirlo fornito dall'azienda con il tipo 5JF1A250V.

8.4 Non smontare e riparare il dispositivo in modo arbitrario. Si prega di contattare il rivenditore o il produttore locale.

8.5 Prima di restituire il dispositivo al produttore per la riparazione o la manutenzione, utilizzare un panno morbido pulito imbevuto di alcol disinfettante per pulire la superficie del dispositivo (in particolare le parti a contatto con il paziente).

8.6 L'azienda si impegna a fornire lo schema elettrico, l'elenco dei componenti e altre informazioni rilevanti necessarie per la manutenzione del dispositivo in base alle esigenze degli utenti.

## 9. Risoluzione dei problemi

In caso di problemi con il dispositivo, consultare la tabella seguente per indicazioni. Se l'errore non

viene eliminato, contattare Chongqing Yeasn Science - Technology Co., Ltd. o il rivenditore autorizzato.

| Fenomeno di colpa                           | Cause possibili                                                                                      | Soluzioni                                                                                      |
|---------------------------------------------|----------------------------------------------------------------------------------------------------|------------------------------------------------------------------------------------------------|
| Il dispositivo non si è<br>avviato          | Il cavo di alimentazione non è<br>collegato correttamente alla presa di<br>corrente                  | Collegare correttamente il cavo<br>di alimentazione                                            |
| Lo schermo del<br>display non si<br>accende | Lo screen saver èattivo e il<br>dispositivo èin modalitàstandby                                      | Riattiva il dispositivo tramite qualsiasi operazione touch                                     |
| La stampante non funziona                   | La carta da stampa èesaurita;<br>Impostare " Stampante " su "Off"<br>nell'impostazione dei parametri | Sostituire con nuova carta da<br>stampa;<br>Impostare i parametri su " M<br>anuale" o " Auto " |
| Nessun dato su carta<br>da stampa           | Il rotolo di carta è invertito                                                                       | Regolare la direzione del rotolo di carta                                                      |
| L'unit àdi misura non<br>puòessere spostata | La leva di bloccaggio èbloccata                                                                      | Tirare lateralmente la leva di<br>bloccaggio fer sbloccare il<br>dispositivo                   |

## 10. Condizioni ambientali e vita di servizio

## 10.1 Condizioni ambientali per il normale funzionamento

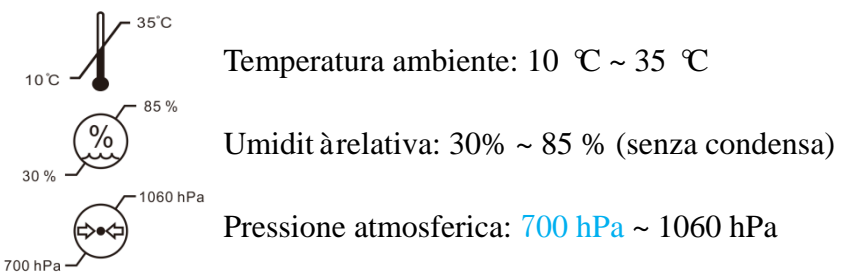

Tenerel'ambientepulito ed evitare la luce intense diretta

## 10.2 Condizioni ambientali per il trasporto e lo stoccaggio

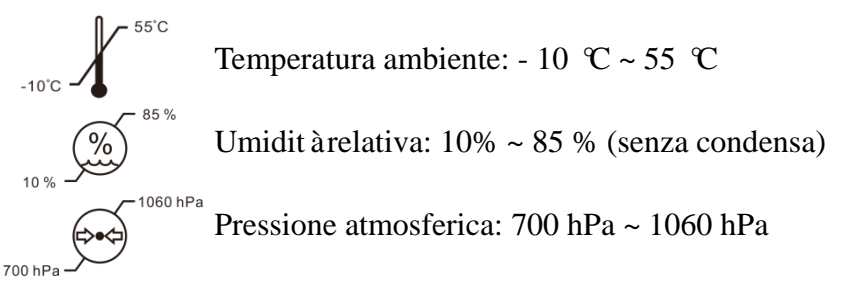

Condizioni interne: buona ventilazione e senza gas corrosivi.

## 10.3 Vita di servizio

La durata di vita del dispositivo èdi 8 anni dalla sua prima utilizzazione, con una manutenzione e una cura adeguate.

La durata di vita del dispositivo èvalutata sulla base di un ambiente di temperatura normale di 23 gradi centigradi.

#### 11. Smaltimento eProtezione ambientale

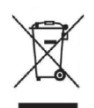

#### INFORMAZIONI AGLI UTENTI

ai sensi del Decreto Legislativo N° 49 del 14 Marzo 2014 "Attuazione della Direttiva 2012/19/UE sui rifiuti di apparecchiature elettriche ed elettroniche (RAEE)" Il simbolo del cassonetto barrato riportato sull'apparecchiatura indica che il prodotto allafine della propria vita utile deve essere raccolto separatamente dagli altri rifiuti. L'utente dovrà, pertanto, conferire l'apparecchiatura integra dei componenti essenziali giunta afine vita agli idonei centri di raccolta differenziata dei rifiuti elettronici ed elettrotecnici,oppure riconsegnarla al rivenditore al momento dell'acquisto di nuova apparecchiatura ditipo equivalente, in ragione di uno a uno, oppure 1 a zero per le apparecchiature aventilato maggiore inferiore a 25 cm. L'adeguata raccolta differenziata per l'avvio successivodell'apparecchiatura dimessa al riciclaggio, al trattamento e allo smaltimento ambientale compatibile contribuisce ad evitare possibili effetti negativi sull'ambiente e sulla salute efavorisce il riciclo dei materiali di cui è composta l'apparecchiatura. Lo smaltimentoabusivo del prodotto da parte dell'utente comporta l'applicazione delle sanzioni amministrative di cui al D.Lgs n. Decreto Legislativo N °49 del 14 Marzo 2014.

#### 12. Responsabilit à del produttore

L'azienda è responsabile della sicurezza, dell'affidabilità e dell'impatto sulle prestazioni nelle seguenti circostanze:

- Il montaggio, l'aggiunta, le modifiche, le alterazioni e le riparazioni vengono eseguite da personale autorizzato dall'azienda;

- Gli impianti elettrici nella stanza sono conformi ai requisiti pertinenti e

- Il dispositivo viene utilizzato secondo il Manuale dell'utente.

## 13. Schema elettrico

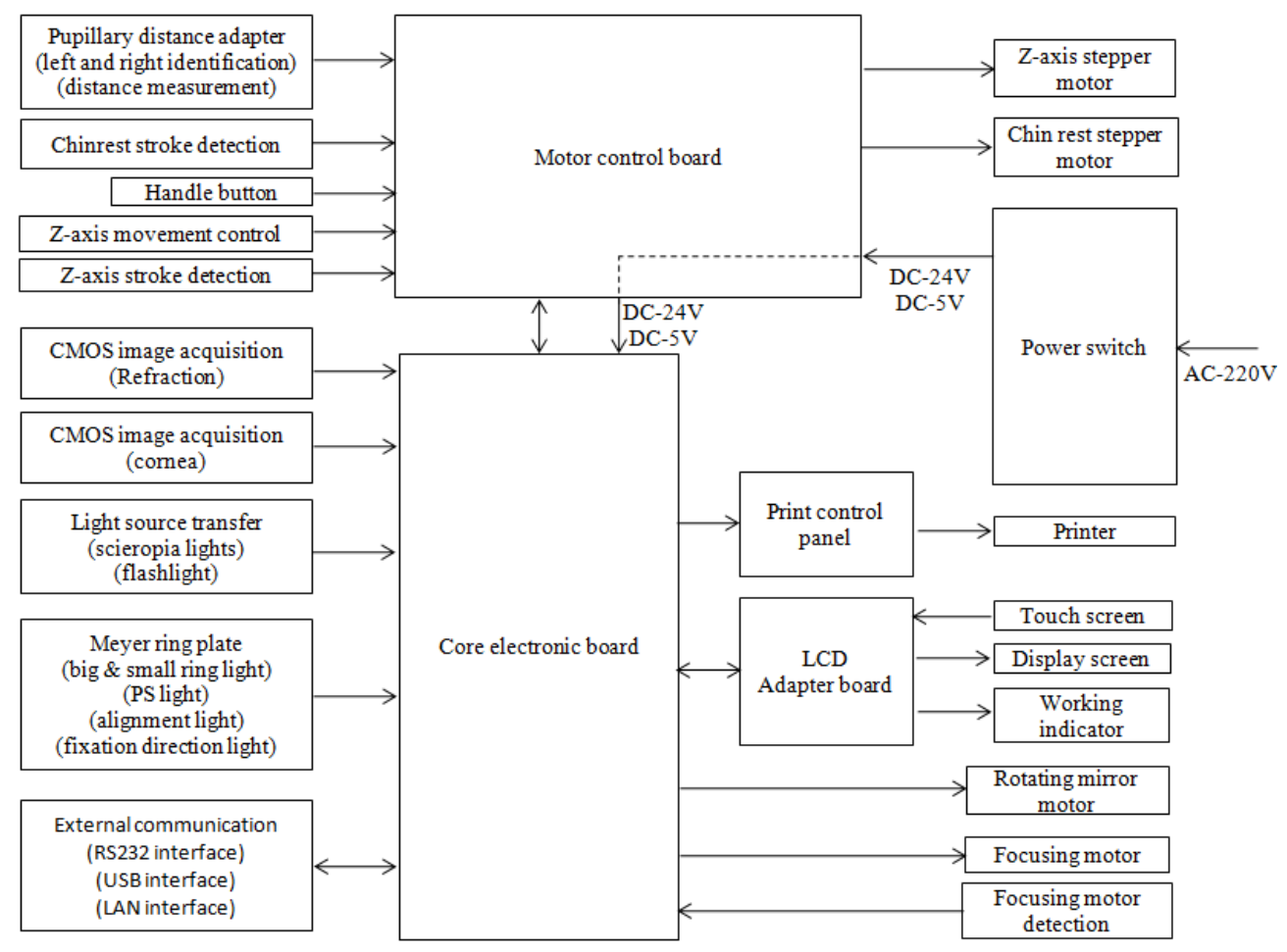

Per ulteriori informazioni e servizi, o per qualsiasi domanda, si prega di contattare il rivenditore o il

produttore autorizzato. Saremo felici di aiutarti.

## 14. Guida di EMC e altre interferenze

 Questo dispositivo necessita di precauzioni speciali per quanto riguarda la compatibilità elettromagnetica e deve essere installato e messo in servizio in base alle informazioni EMC fornite e questo dispositivo puòessere influenzato da apparecchiature di comunicazione RF portatili e mobili.
 Non utilizzare un telefono cellulare o altri dispositivi che emettono campi elettromagnetici, vicino al dispositivo. Ciòpotrebbe causare un funzionamento errato del dispositivo.

3 Attenzione: questo dispositivo èstato accuratamente testato e ispezionato per garantire prestazioni e funzionamento adeguati!

4) Attenzione: questo dispositivo non deve essere utilizzato accanto o impilato con altre apparecchiature e che se è necessario un uso adiacente o impilato, questo dispositivo deve essere osservato per verificarne il normale funzionamento nella configurazione in cui verr àutilizzato.

#### Guida e dichiarazione del produttore – emissione elettromagnetica

L'YP C-100/YPC-100K èdestinato all'uso nell'ambiente elettromagnetico specificato di seguito. Il cliente o l'utente dell'YP C-100/YPC-100K deve assicurarsi che venga utilizzato in tale ambiente.

| Prova di                                                                 | Conformit à | A mhiente elettromagnetico – guida                                                                                                    |  |  |
|--------------------------------------------------------------------------|-------------|----------------------------------------------------------------------------------------------------|--|--|
| emissione                                                                | Comornita   | Ambiente cretti omagnetico – guiua                                                                                                    |  |  |
| Emissioni RF<br>CISPR 11                                                 | Gruppo 1    | L'YP C-100/YPC-100K utilizza energia RF solo per le sue<br>funzioni interne. Pertanto, le sue emissioni RF sono molto<br>basse e non possono causare alcuna interferenza nelle<br>apparecchiature elettroniche vicine. |  |  |
| Emissione RF<br>CISPR 11                                                 | Classe B    | L'YP C-100/YPC-100K èadatto per l'uso in tutti gli<br>stabilimenti, tranne quelli domestici e quelli direttamente                                                                                                    |  |  |
| Emissioni<br>armoniche<br>IEC 61000-3-2                                  | Classe A    | collegati alla rete di alimentazione pubblica a bassa tensione<br>che alimenta gli edifici utilizzati per scopi domestici.                                                                                             |  |  |
| Fluttuazioni di<br>tensione/emissi<br>oni di sfarfallio<br>IEC 61000-3-3 | Conforme    |                                                                                                    |  |  |

## Guida e dichiarazione del produttore – immunità elettromagnetica

L'YP C-100/YPC-100K èdestinato all'uso nell'ambiente elettromagnetico specificato di seguito. Il cliente o l'utente di YP C-100/YPC-100K dovrebbe garantire che venga utilizzato in un tale ambiente.

| Prova di                                                                      | Prova di Livello di prova Livello di       |                             | Ambiente elettromagnetico - guida         |  |  |
|-------------------------------------------------------------------------------|--------------------------------------------|-----------------------------|-------------------------------------------|--|--|
| immunit à                                                                     | IEC 60601                                  | conformit à                 | Ambiente elettromagnetico - guida         |  |  |
| Scariche                                                                      | $\pm 8$ kV contatto                        | $\pm 8$ kV contatto         | I pavimenti dovrebbero essere in legno,   |  |  |
| elettrostation                                                                | $\pm 15 \text{ KV}$ aria                   | $\pm 15 \text{ KV}$ aria    | cemento o plastrelle di ceramica. Se li   |  |  |
| e (ESD)                                                                       |                                            |                             | pavimento ericoperto di materiale         |  |  |
| IEC (1000 4 2                                                                 |                                            |                             | sinterico, i umidit areiativa deve essere |  |  |
| 01000-4-2                                                                     | 12 leV nor lines di                        | 121-V pop lingo di          | ameno del 30%.                            |  |  |
| alattrici                                                                     | $\pm 2$ KV per linee di                    | $\pm 2$ k v per linee di    | La quant a den annentazione di rete       |  |  |
| valogi/burst                                                                  | $\pm 1  kV$ por lines di                   | annientazione               | ambiente commerciale o espedaliero        |  |  |
|                                                                               | $\pm 1 \text{ KV}$ per fillee di           |                             | anoiente commerciale o ospedanero.        |  |  |
| 1EC<br>61000 4 4                                                              | ingresso/uscita                            |                             |                                           |  |  |
| 01000-4-4                                                                     | $+1$ 1 $\sqrt{10}$ do 1 $\frac{1}{1000}$   | 1 1 J. V. m a dalit à       | Le qualité dell'alimentariane di rata     |  |  |
| Undeggiare                                                                    | $\pm 1 \text{ KV}$ da linea/e a            | $\pm 1$ KV modalit a        | La quant aden annentazione di rete        |  |  |
| 61000 4 5                                                                     | $\pm 2 kV \lim_{n \to \infty} \frac{1}{n}$ | unierenziale                | ambiente commerciale o espedaliero        |  |  |
| 01000-4-5                                                                     | $\pm 2 \text{ KV}$ IIIIed/C                |                             | anoiente commerciale o ospedanero.        |  |  |
| Buchi di                                                                      |                                            | ~5% UT                      | La qualità dell'alimentazione di rete     |  |  |
| tensione                                                                      | < 3% 01<br>(>95% di calo in                | < 5% 01<br>(>95% di calo in | dovrabba assera qualla di un tinico       |  |  |
| brevi                                                                         |                                            |                             | ambiente commerciale o ospedaliero. Se    |  |  |
| interruzioni                                                                  | per 0.5 ciclo                              | per 0.5 ciclo               | l'utente dell'YP C-100/YPC-100K           |  |  |
| e variazioni                                                                  | 40% UT                                     | 40% UT                      | richiede un funzionamento continuo        |  |  |
| di tensione                                                                   | (60% di calo in                            | (60% di calo in UT)         | durante le interruzioni di alimentazione  |  |  |
| sulle linee di                                                                |                                            | per 5 cicli                 | si consiglia di alimentare                |  |  |
| alimentazion                                                                  | per 5 cicli                                | 70% UT                      | l'YPC-100/YPC-100K con un gruppo di       |  |  |
| e in ingresso                                                                 | 70% UT                                     | (30%  di calo in UT)        | continuit ào una batteria                 |  |  |
| IEC                                                                           | (30%  di calo in)                          | per 25 cicli                |                                           |  |  |
| 61000-4-11                                                                    | UT)                                        | <5% UT                      |                                           |  |  |
|                                                                               | per 25 cicli                               | (>95% di calo in            |                                           |  |  |
|                                                                               | <5% UT                                     | UT)                         |                                           |  |  |
|                                                                               | (>95% di calo in                           | per 5 sec                   |                                           |  |  |
|                                                                               | UT)                                        | 1                           |                                           |  |  |
|                                                                               | per 5 sec                                  |                             |                                           |  |  |
| Campo                                                                         | 3 A/m                                      | 3 A/m                       | I campi magnetici a frequenza di rete     |  |  |
| magnetico a                                                                   |                                            |                             | devono essere a livelli caratteristici di |  |  |
| frequenza di                                                                  |                                            |                             | una posizione tipica in un tipico         |  |  |
| rete                                                                          |                                            |                             | ambiente commerciale o ospedaliero.       |  |  |
| (50Hz/60Hz                                                                    |                                            |                             | -                                         |  |  |
| ) IEC                                                                         |                                            |                             |                                           |  |  |
| 61000-4-8                                                                     |                                            |                             |                                           |  |  |
| NOTA UT èla tensione di rete CA prima dell'applicazione del livello di prova. |                                            |                             |                                           |  |  |

| Guida e dichiarazione del produttore – immunit à elettromagnetica                                          |                                                              |                |                                                                                                    |  |  |  |
|----------------------------------------------------------------------------------------------------|--------------------------------------------------------------|----------------|----------------------------------------------------------------------------------------------------|--|--|--|
| L'YPC-100/YPC-100K è destinato all'uso nell'ambiente elettromagnetico specificato di seguito. Il cliente o |                                                              |                |                                                                                                    |  |  |  |
| l'utente dell'YPC-100/YPC-100K dovrebbe garantire che venga utilizzato in un tale ambiente.                |                                                              |                |                                                                                                    |  |  |  |
| Prova di                                                                                                   | Livello di prova IEC                                         | Livello di     | Ambiente elettromognetico mide                                                                                                    |  |  |  |
| immunit à                                                                                                  | 60601                                                        | conformit à    | Ambiente elettromagnetico - guida                                                                                                    |  |  |  |
| RF condotta<br>IEC 61000-4-6<br>Radiofrequenza<br>irradiata<br>IEC 61000-4-3                               | 3 Vrm<br>Da 150 kHz a 80 MHz<br>3 V/m<br>Da 80 MHz a 2,5 GHz | 3 Vrm<br>3 V/m | Le apparecchiature di comunicazione RF portatili<br>e mobili non devono essere utilizzate a una<br>distanza inferiore a qualsiasi parte<br>dell'YPC-100/YPC-100K, compresi i cavi, della<br>distanza di separazione consigliata calcolata<br>dall'equazione applicabile alla frequenza del<br>trasmettitore.<br>Distanza di separazione consigliata<br>$d=1.2\sqrt{P}$<br>$d=1.2\sqrt{P}$<br>$d=2.3\sqrt{P}$ 800 MHz a 800 MHz<br>$d=2.3\sqrt{P}$ 800 MHz a 2,5 GHz<br>Dove P è la potenza nominale di uscita massima<br>del trasmettitore in watt (W) secondo il produttore<br>del trasmettitore e d è la distanza di separazione<br>consigliata in metri (m).<br>Le intensit à di campo dei trasmettitori RF fissi,<br>come determinato da un'indagine elettromagnetica<br>del sito, <sup>dovrebbero</sup> essere inferiori al livello di<br>conformit à in ciascuna gamma di frequenza. <sup>b</sup><br>Possono verificarsi interferenze in prossimit à di<br>apparecchiature contrassegnate dal seguente<br>simbolo:<br>((••)) |  |  |  |
|                                                                                                    | a 200 Mila si sambias la                                     | 1: f           |                                                                                                    |  |  |  |

NOTA 1 A 80 MHz e 800 MHz, si applica la gamma di frequenza piùalta.

NOTA 2 Queste linee guida potrebbero non essere applicabili in tutte le situazioni. La propagazione elettromagnetica èinfluenzata dall'assorbimento e dalla riflessione di strutture, oggetti e persone.

un Intensitàdi campo da trasmettitori fissi, come stazioni base per telefoni radio (cellulari/cordless) e terrestri radiomobili, radioamatori, trasmissioni radio AM e FM e trasmissioni TV non possono essere previste in teoria con precisione. Per valutare l'ambiente elettromagnetico dovuto a trasmettitori RF fissi, un sito elettromagnetico l'indagine dovrebbe essere considerata. Se l'intensità di campo misurata nel luogo in cui viene utilizzato l' YPC-100/YPC-100K supera il livello di conformit à RF applicabile sopra, l' YPC-100/YPC-100K dovrebbe essere osservati per verificarne il normale funzionamento. Se si osservano prestazioni anomale, potrebbero essere adottate misure aggiuntive necessario, come riorientare o riposizionare l' YPC-100/YPC-100K.

b Nell'intervallo di frequenza da 150 kHz a 80 MHz, le intensit à di campo devono essere inferiori a 3 V/m.

#### Distanze di separazione consigliate tra apparecchiature di comunicazione RF portatili e mobili e YPC-100/YPC-100K

L'YPC-100/YPC-100K èdestinato all'uso in un ambiente elettromagnetico in cui i disturbi RF irradiati sono controllati. Il cliente o l'utente dell'YPC-100/YPC-100K puòaiutare a prevenire le interferenze elettromagnetiche mantenendo una distanza minima tra le apparecchiature di comunicazione RF portatili e mobili (trasmettitori) e l'YPC-100/YPC-100K come raccomandato di seguito, in base alla potenza di uscita massima dell'apparecchiatura di comunicazione.

|                                                             | Distanza di separazione in base alla frequenza del trasmettitore (m) |                        |                         |  |  |
|-------------------------------------------------------------|----------------------------------------------------------------------|------------------------|-------------------------|--|--|
| Potenza di uscita massima nominale<br>del trasmettitore (W) | Da 150 KHz a 80 MHz                                                  | Da 80 MHz a 800<br>MHz | Da 800 MHz a 2,5<br>GHz |  |  |
|                                                             | $d=1.2\sqrt{P}$                                                      | $d=1.2\sqrt{P}$        | $d=2.3\sqrt{P}$         |  |  |
| 0.01                                                        | 0.12                                                                 | 0.12                   | 0,23                    |  |  |
| 0.1                                                         | 0,38                                                                 | 0,38                   | 0,73                    |  |  |
| 1                                                           | 1.2                                                                  | 1.2                    | 2.3                     |  |  |
| 10                                                          | 3.8                                                                  | 3.8                    | 7.3                     |  |  |
| 100                                                         | 12                                                                   | 12                     | 23                      |  |  |

Per i trasmettitori con potenza di uscita massima non elencata sopra, la distanza di separazione consigliata d in metri (m) possono essere stimati utilizzando l'equazione applicabile alla frequenza del trasmettitore, dove P è la potenza nominale di uscita massima del trasmettitore in watt (W) secondo il produttore del trasmettitore.

NOTA 1 A 80 MHz e 800 MHz, si applica la distanza di separazione per la gamma di frequenza più alta. NOTA 2 Queste linee guida potrebbero non essere applicabili in tutte le situazioni. La propagazione elettromagnetica èinfluenzata dall'assorbimento e riflessione da strutture, oggetti e persone.